# 令和5年度補正 再生可能エネルギー 電源併設型蓄電池導入支援事業

## 操作手順書

Ver.3.0.0

| 年月日         | Ver   | 変更内容                                |
|-------------|-------|-------------------------------------|
| 2024年04月26日 | 1.0.0 | 初版発行                                |
| 2024年06月04日 | 1.1.0 | 差戻し対応追加                             |
| 2024年06月14日 | 2.0.0 | 交付申請操作追加                            |
| 2024年09月12日 | 3.0.0 | 「事業実施中」「事業完了(未精<br>算)」「事業完了」手続き手順追加 |
|             |       |                                     |
|             |       |                                     |
|             |       |                                     |
|             |       |                                     |
|             |       |                                     |
|             |       |                                     |
|             |       |                                     |
|             |       |                                     |
|             |       |                                     |
|             |       |                                     |
|             |       |                                     |
|             |       |                                     |
|             |       |                                     |
|             |       |                                     |

#### 応募申請操作手順

| <u>TOP画面(jGrants)</u> | 07 |
|-----------------------|----|
| <u>TOP画面(Webサイト)</u>  | 08 |
| <u>ログイン</u>           | 09 |
| <u>ログイン画面</u>         | 10 |
| <u>補助金検索画面-1</u>      | 11 |
| <u>補助金検索画面-2</u>      | 12 |
| 申請内容詳細                | 13 |
| <u>申請入力内容-1</u>       | 14 |
| <u>申請入力内容-2</u>       | 15 |
| <u>申請入力内容-3</u>       | 16 |
| <u>申請入力内容-4</u>       | 17 |
| <u>申請入力内容-5</u>       | 18 |
| <u>申請入力内容-6</u>       | 19 |
| <u>申請入力内容-7</u>       | 20 |
| <u>一時保存-1</u>         | 21 |
| <u>一時保存-2</u>         | 22 |
| <u>一時保存-3</u>         | 23 |
| <u>一時保存-4</u>         | 24 |
| <u>申請完了メール</u>        | 25 |
| <u>差戻し対応-1</u>        | 26 |
| <u>差戻し対応-2</u>        | 27 |
| <u>差戻し対応-3</u>        | 28 |
| <u>差戻し対応-4</u>        | 29 |
| <u>差戻し対応-5</u>        | 30 |

#### 交付申請操作手順

| <u>申請完了メール</u>    | 32 |
|-------------------|----|
| <u>ログイン画面</u>     | 33 |
| <u>事業の詳細</u>      | 34 |
| 交付申請入力内容-1        |    |
| <u>交付申請入力内容-2</u> |    |
| 交付申請入力内容-3        | 37 |
| 交付申請入力内容-4        | 38 |
| 交付申請入力内容-5        |    |
| <u>交付申請入力内容-6</u> | 40 |
| <u>申請完了メール</u>    | 41 |

#### 事業実施中手続き手順

| 43 |
|----|
| 44 |
| 45 |
| 46 |
| 47 |
| 48 |
| 49 |
| 50 |
| 51 |
| 52 |
|    |

#### 事業完了(未精算)手続き手順

| <u>事業完了(未精算)申請可能なフォーム一覧</u> |    |
|-----------------------------|----|
| 精算払い請求書入力内容-1               | 55 |
| 精算払い請求書入力内容-2               | 56 |
| 精算払い請求書入力内容-3               | 57 |
| 事業実績報告書入力内容-1               | 58 |
| 事業実績報告書入力内容-2               | 59 |
| 事業実績報告書入力内容-3               | 60 |
| 事業実績報告書入力内容-4               | 61 |

#### 事業完了手続き手順

| <u>事業完了申請可能なフォーム一覧</u> | 63 |
|------------------------|----|
| <u>事業完了フォーム入力内容-1</u>  | 64 |
| <u>事業完了フォーム入力内容-2</u>  | 65 |

# 令和5年度補正 再生可能エネルギー 電源併設型蓄電池導入支援事業 応募申請操作手順書

Ver.3.0.0

## TOP画面(jGrants)

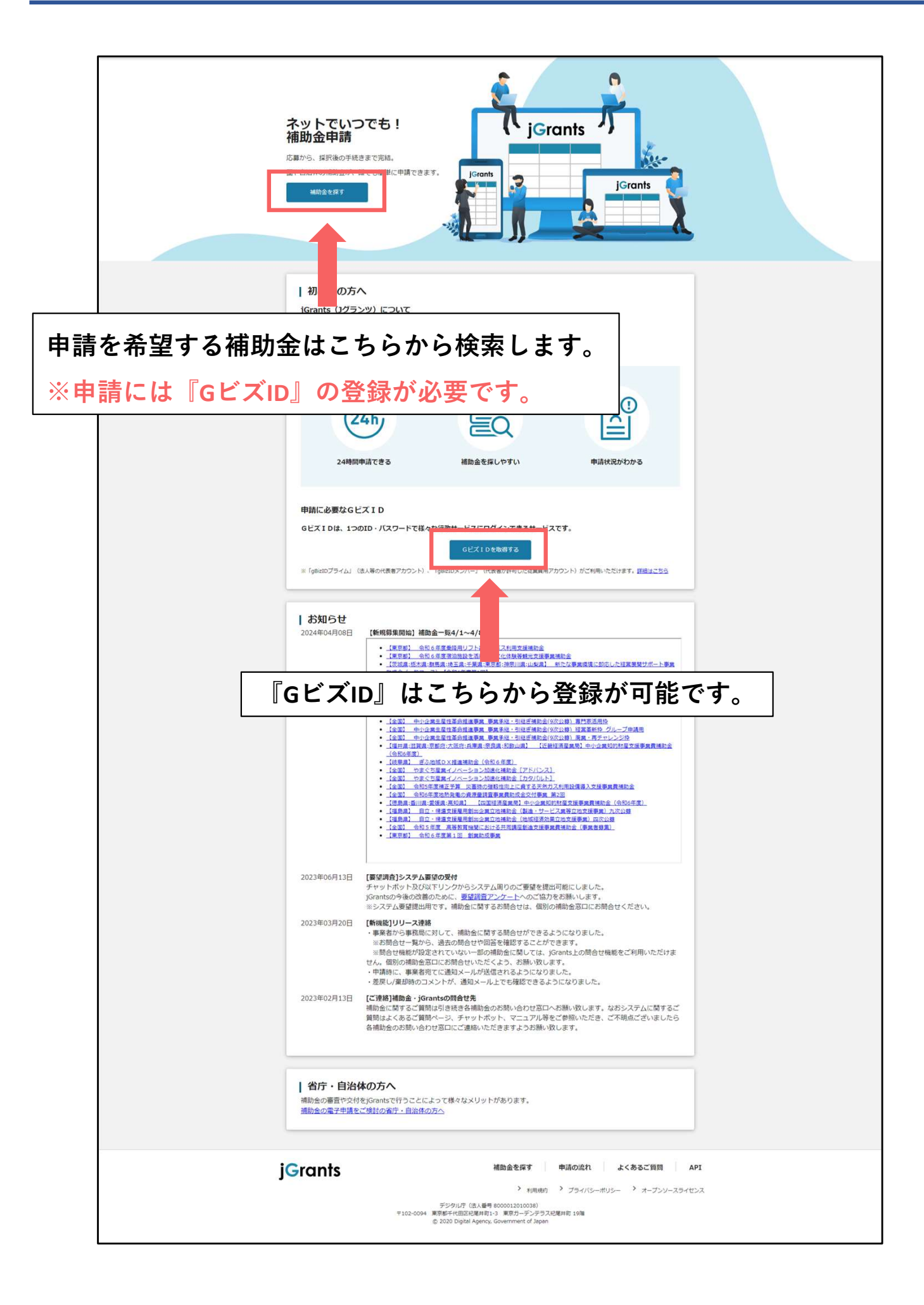

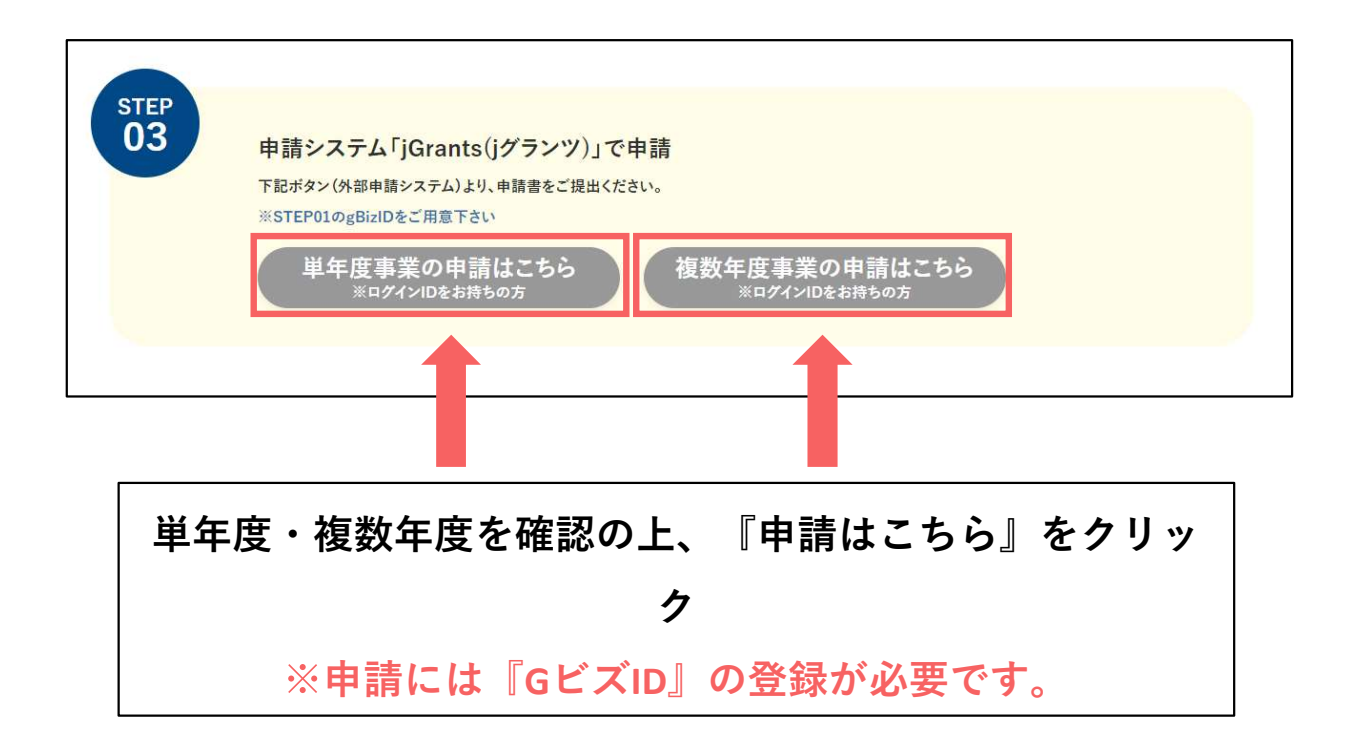

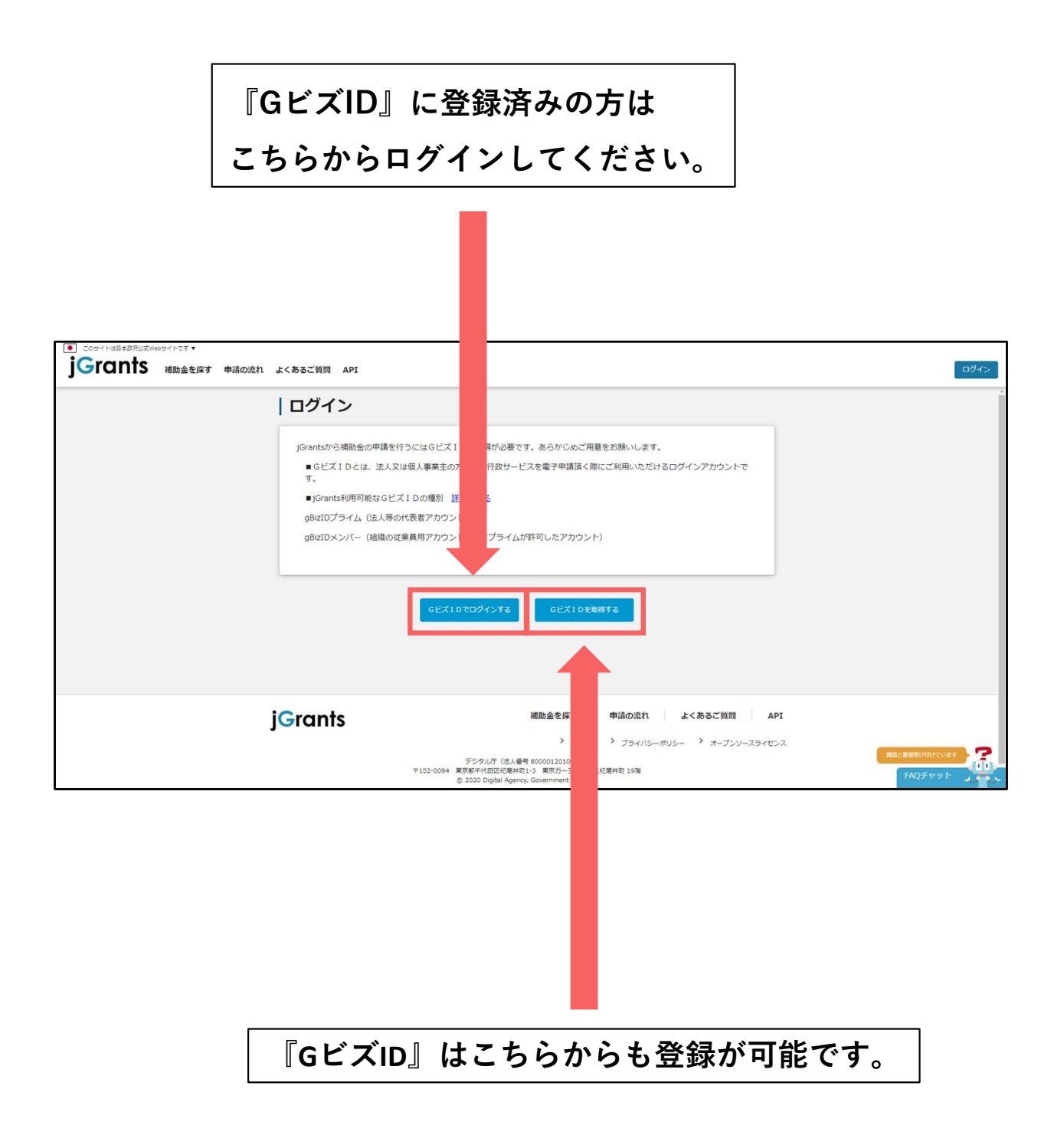

## ログイン画面

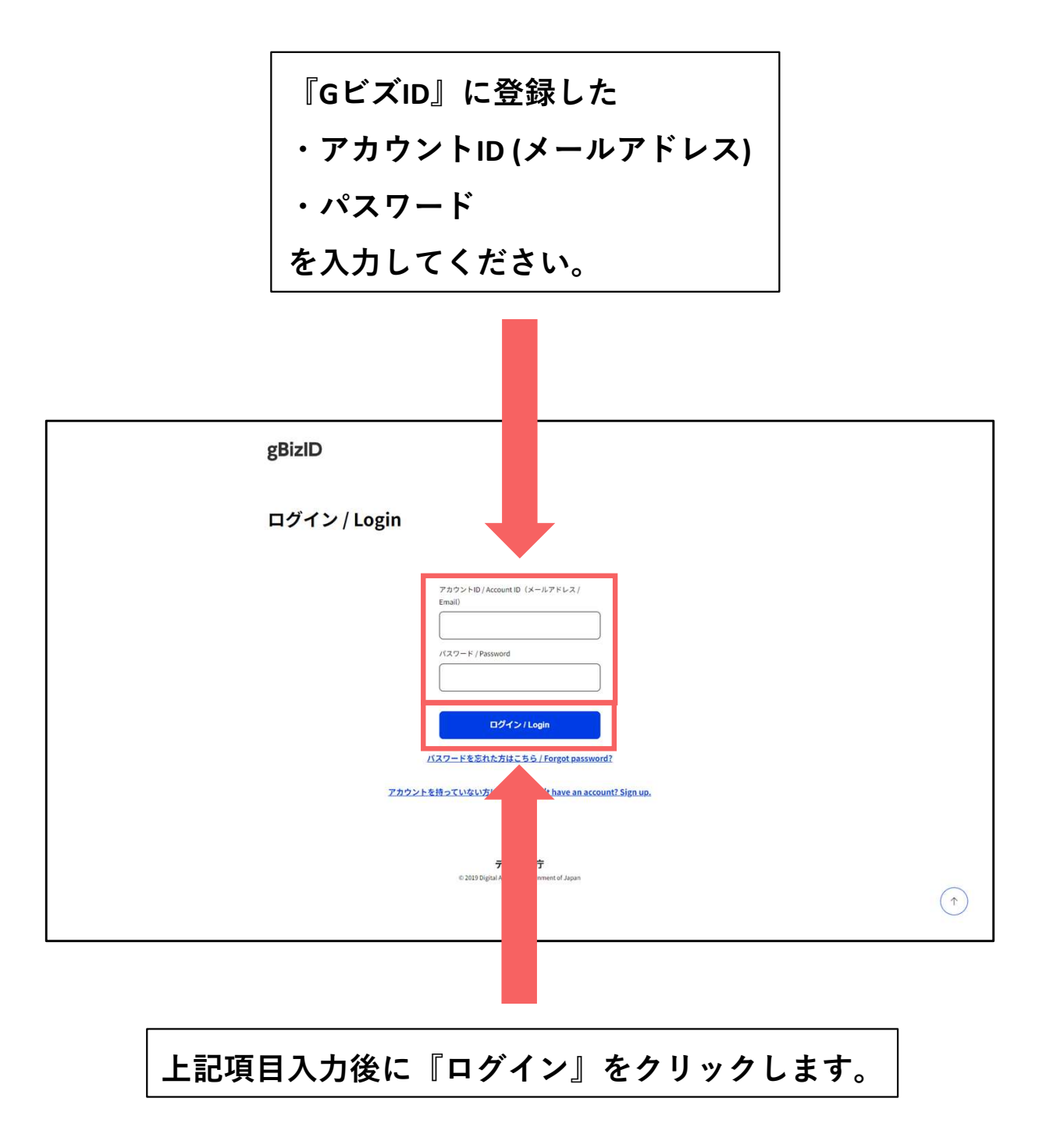

## 補助金検索画面-1

|          | 能エネルキー間                                                                                    | <b>፤</b> 源(开設型音                    | <b>新電池</b> 導                | <b>}</b> 人文援 <b>}</b>                                   | <b>∔</b> 兼』を人刀 |    |
|----------|--------------------------------------------------------------------------------------------|------------------------------------|-----------------------------|---------------------------------------------------------|----------------|----|
|          |                                                                                            |                                    |                             |                                                         |                |    |
|          |                                                                                            |                                    |                             |                                                         |                |    |
|          | 補助金を探す                                                                                     |                                    |                             |                                                         |                |    |
|          | 検索                                                                                         |                                    |                             | ^                                                       |                |    |
|          | キーワードを入れてください                                                                              |                                    |                             |                                                         |                |    |
|          | 会 1970 557315<br>条件から探す                                                                    |                                    |                             |                                                         |                |    |
|          | 業種                                                                                         |                                    |                             | ×.                                                      |                |    |
|          | が業長的                                                                                       | · 対象mit                            | ž.                          |                                                         |                |    |
|          |                                                                                            | - Alloga                           | -                           |                                                         |                |    |
|          | アーマから除す                                                                                    |                                    |                             |                                                         |                |    |
|          | an dire                                                                                    |                                    |                             |                                                         |                |    |
|          | ***                                                                                        |                                    | <u>'</u>                    |                                                         |                |    |
|          |                                                                                            |                                    | 60 件中の 1 件目~ 20 件目を表示       | I< < > >I                                               |                |    |
|          | 補助金名                                                                                       | 補助金上限額 载                           | 從業員数                        | \$9集期間                                                  |                |    |
|          | <u>GS事業費補助金</u>                                                                            |                                    | 従業員の制約なし                    | 2024年3月20日~<br>2024年4月23日                               |                |    |
|          | <u>R6年度</u> ○×補助金 2nd                                                                      | 栃木坦<br>500,000,000 f / 千舜          | 4 / 群馬鹿<br>1週 / 東京 従業員の制約なし | 2024年4月9日 ~<br>2024年4月26日                               |                |    |
|          | SHIFT 補助金 ダニエル<br>20230509                                                                 | 1,000 F                            | 従業員の制約なし                    | 2023年5月1日 ~<br>2024年4月30日                               |                |    |
|          | タニエル放済制度第一回目あ                                                                              | 300 F                              | 5名以下                        | 2023年4月1日 ~<br>2024年4月30日                               |                |    |
|          | SHIFT戸叶植物金第1回目                                                                             | 1,000,000 F                        | 50名以下                       | 2024年3月31日~<br>2024年4月30日<br>2024年4月8日~                 |                |    |
|          | SHIFI中國補助會1回目                                                                              | 1,000,000 円 全国                     | 50名以下                       | 2024@48308                                              |                |    |
| ーワード入力   | 後に検索をクリ                                                                                    | ック                                 |                             |                                                         |                |    |
| 左の「互隹山   | の補助全のみし                                                                                    | にチェック                              | フが                          |                                                         |                |    |
| 工の「夯木工   |                                                                                            |                                    |                             |                                                         |                |    |
| っていること   | を確認してくだ                                                                                    | さい。                                |                             |                                                         |                |    |
|          |                                                                                            |                                    |                             |                                                         |                |    |
| - ェックが外れ | 、ていると終了し                                                                                   | 、ている内特                             | 容が表示                        | 、されるこ                                                   | ことがあります        | ۲, |
|          | 初定日11-000000-01-357 Q<br>[XXX 補助金]                                                         | 100,000,000,000 円 全国               | 300名以下                      | 2023年11月24日~                                            |                |    |
|          | 0905-1258-補助金                                                                              | 1,000,000 円 全国                     | 50名以下                       | 2023年5月9日 ~<br>2024年5月1日                                |                |    |
|          | 探 <u>说哲テスト播散金</u><br>由某法组,2018年新始会 ◆500.003                                                | 1,000,000円 全国                      | 従業員の制約なし                    | 2023年10月1日~<br>2024年5月1日<br>2021年9月30日~                 |                |    |
|          | 当初子與 認思革新<br>事業決議,引題言補助金 会和2年                                                              | 5,000,000 円 全国<br>至 8,000,000 円 全国 | 900名以下                      | 2024年5月15日<br>2021年6月11日 ~                              |                |    |
|          |                                                                                            | 0,000,000 F3 3EB                   | POOR PA                     | 2024年5月15日                                              |                |    |
|          | 第3次補正予算 经営革新 一次公社<br>事業承認,引継ぎ補助金 令和3年5                                                     | 2,500,000 円 全国                     | 900名以下                      | 2021年9月30日~                                             |                |    |
|          | 第3次項正予算 建氢苯氮 一次公司<br>事業承延 - 引起言補助金 令和3年5<br>当初予算,费许家活用<br>播助金 - 事務局発振の2.5人用,内算<br>20231005 | 2,500,000 円 全国<br>8 10 円 全国        | 900名以下<br>従業員の制約なし          | 2021年9月30日 ~<br>2024年5月15日<br>2023年5月1日 ~<br>2024年5月31日 |                |    |

> 利用規約 > プライバシーボリシー > オープンソースライセンス

デジタル庁 (法人番号 8000012010038) 〒102-0094 東京部千代田記紀羅井町1-3 東京ガーデンテラス紀羅井町 19階 ② 2020 Digital Agency, Government of Japan

11

キーワードに対応する補助金の一覧が表示されます。

#### 一覧の中から

『令和5年度補正予算再生可能エネルギー電源併設型蓄電池導入支援事業』

をクリック

|   | キーワードを入れてください<br>今:持続に、コロナ、防治関係<br>条件から探す               |                              |                                                 |                  |                                |     |
|---|---------------------------------------------------------|------------------------------|-------------------------------------------------|------------------|--------------------------------|-----|
|   | 菜種                                                      |                              |                                                 |                  | ×                              |     |
|   | 従業員数                                                    |                              | 地域                                              |                  | *                              |     |
|   | テーマから探す                                                 |                              |                                                 |                  |                                |     |
|   | 利用目的                                                    |                              |                                                 |                  |                                |     |
|   | 募集中の                                                    | 甫助金のみ 🜌                      |                                                 |                  |                                |     |
|   |                                                         |                              |                                                 |                  |                                | Ĺ   |
|   |                                                         |                              | 60 件中の                                          | 1 件目~ 20 件目を表示   | I< < > >I                      |     |
|   | 補助金名                                                    | 補助金上服額                       | 対象地域                                            | 從果員数             | 發集期間                           |     |
|   | GS車業務通防金                                                | 0                            | 全国                                              | 従業員の制約なし         | 2024年3月20日 ~<br>2024年4月23日     |     |
|   | R6年度 〇×補助金 2nd                                          | 500,000,000 円                | 天城県 / 栃木県 / 群馬県<br>/ 埼玉県 / 千葉県 / 東京<br>都 / 神奈川県 | 従業員の制約なし         | 2024年4月9日 ~<br>2024年4月26日      |     |
|   | SHIFT 補助金 ダニエル<br>20230509                              | 1,000 円                      | 全国                                              | 従業員の制約なし         | 2023年5月1日 ~<br>2024年4月30日      |     |
|   | ダニエル救済制度第一回目あ                                           | 300 円                        | 全国                                              | 5名以下             | 2023年4月1日 ~<br>2024年4月30日      |     |
|   | SHIFT戶时補助金第1回目                                          | 1,000,000 円                  | 全国                                              | 50名以下            | 2024年3月31日 ~<br>2024年4月30日     |     |
|   | SHIFT中域補助金1回目                                           | 1,000,000 円                  | 全国                                              | 50名以下            | 2024年4月8日~<br>2024年4月30日       |     |
|   | 中小企業生産性革命推進事業。事業承<br>継・引援ぎ補助金(7次公募)。該営革新                | 6,000,000 円                  | 全国                                              | 従業員の制約なし         | 2023年7月21日 ~<br>2024年4月30日     |     |
|   | 14小企業生産性革命推進事業、事業決<br>継・引起さ補助金(9次公募)、専門家活<br>用や         | 6,000,000 円                  | 全国                                              | 従業員の制約なし         | 2024年1月10日 ~<br>2024年4月30日     |     |
|   | 中小企業生産性革命推進事業 事業承<br>題,引該古補助金(6次公務) 該営業新                | 6,000,000 円                  | 全国                                              | 従業員の制約なし         | 2022年11月28日 ~<br>2024年4月30日    |     |
|   | 中小企業生產性革命推進事業 事業承<br>維·引疑芝補助金(9次公募) 経営革新                | 8,000,000 円                  | 全国                                              | 従業員の制約なし         | 2024年1月10日 ~<br>2024年4月30日     |     |
|   | 校 グループ申請用<br>中小企業生産性素金援進事業 事業承<br>時、司経営活動などのおいた。        | 1 600 005 7                  | Am                                              | or William House | 2024年1月10日~                    |     |
|   | 融一つ1882年1883年(9次公録) 廃業・再<br>チャレンジ持<br>中小企業生産特素会経進重要 車等等 | 1,500,000 円                  | жШ                                              | 使業間の規約なし         | 2024年4月30日                     |     |
|   | 1. 可量差補助金(8次公發). 該営業新<br>经                              | 8,000,000 円                  | 全国                                              | 従業員の制約なし         | 2023年12月1日 ~<br>2024年4月30日     |     |
|   | 中小企業生產性革命推進事業。事業承<br>線、引維ぎ補助金(9次公募) 経営革新<br>45          | 8,000,000 円                  | 全国                                              | 従業員の制約なし         | 2024年1月10日 ~<br>2024年4月30日     |     |
|   |                                                         | 100,000,000,000 円            | 全国                                              | 300名以下           | 2023年11月24日 ~<br>2024年4月30日    |     |
|   | 0905-1258-補助金                                           | 1,000,000 円                  | 全国                                              | 50名以下            | 2023年5月9日 ~<br>2024年5月1日       |     |
|   | 際提省テスト補助金                                               | 1,000,000,000 円              | 全国                                              | 従業員の制約なし         | 2023年10月1日~<br>2024年5月1日       |     |
|   | 事業承継・引継ぎ補助金 令和3年度<br>当初予算 経営革新                          | 5,000,000 円                  | 全国                                              | 900名以下           | 2021年9月30日 ~<br>2024年5月15日     |     |
|   | 事業承継,引継ぎ補助金 令和2年度<br>第3次補正予算 経営革新 一次公員                  | 8,000,000 円                  | 全国                                              | 900名以下           | 2021年6月11日 ~<br>2024年5月15日     |     |
|   | 事業承継,引継ぎ補助金 会和3年度<br>当初予算 専門家活用                         | 2,500,000 円                  | 全国                                              | 900名以下           | 2021年9月30日 ~<br>2024年5月15日     |     |
|   | 補助金 事務局発達のテスト用 内野<br>20231005                           | 10 円                         | 全国                                              | 従業員の制約なし         | 2023年5月1日 ~<br>2024年5月31日      |     |
|   |                                                         |                              | 60 件中の                                          | 1 件目~ 20 件目を表示   | IC C > >I                      |     |
| Ļ | 2 van de                                                | 浦助公本 内洁                      | 0 1/27                                          |                  | 2004年                          | PT  |
| J |                                                         | 福岡重を 申請<br>探す 流れ             | し よくめるこ 質問                                      | - ×1A<br>-ジ      | の回声で A<br>一覧                   | NO. |
|   |                                                         |                              | > 利用規約                                          | > プライバシーボ!       | ノシー <sup>&gt;</sup> オープンソースライセ | 52  |
|   | 710                                                     | デジタル庁(法)<br>2-0094 東京都千代田区紀尾 | (番号 8000012010038)<br>井町1-3 東京ガーデンテラ            | ス紀尾井町 19階        |                                |     |

最初から表示されている一覧から

『令和5年度補正予算再生可能エネルギー電源併設型蓄電池導入支援事業』

を探して申請も可能です。

#### 表示された内容に間違いがないかを必ず確認してください。

|                                                          | ~ ~ ~ ~ ~ ~ ~ ~ ~ ~ ~ ~ ~ ~ ~ ~ ~ ~ ~ ~                                                                                                    |
|----------------------------------------------------------|----------------------------------------------------------------------------------------------------|
| 補助金のキャッチュピー 守和5年度補止                                      | F質 需要來主導型太陽光発電・再生可能エネルギー電源併設型蓄電池導入支援                                                                                                    |
| 事業(含質した<br>補助金のサマリー ■目的・概要<br>再生可能ニネル)<br>退化及び最大限<br>ます。 | 学羅語:7,962,500,000円の内致)<br>ギー段像への顕電池の併設を支援することで、再生可能エネルギーの導入の加<br>の溶用を使し、エネルギー合規に強い経済構造への転換を図ることを目的とし                                          |
| 再生可能エネル<br>又は同法第10第<br>により供給する<br>電池を新規に取                | ギー電気の利用の促進に関する特別措置法(甲成23年法律第108号)第9条第4項<br>第1項に運びく認定を受けて、発電した用生可能エネルギー電気を用電時引等<br>事業であって、当該再生可能エネルギー電気を発電する設備の一部として、層<br>例、設置するものを捕動決発事業とします。 |
| ■応募資格<br>FIP認定を受け<br>し、補助対象事<br>営んでいる法人                  | に、補助対象設備を接続するFIP認定設備を管理・運営し、補助対象設備を所有<br>業を行う者であって、公募要領に定める要件を満たす国内において事業活動を                                                                  |
| ■ <b>開合せ先</b><br>需要素主導型太<br>電話器号 03-4                    | 陽光 · 蓄電池導入支援事務局<br>590-7681(受付時間 9:30-12:00/13:00-17:00 土日、祝日は除く)                                                                             |
| 補助額上限 7,962,500,000                                      |                                                                                                    |
| <b>補助率</b> 1/3以内。新規<br>次利用し組み込<br>ある場合は1/21              | 糸柄開発語電システム又は電動車の短動用に使用された音電池モジュールを2<br>まれた蓄電システムである場合及び電力系統例への定格出力が1,000kW以上で<br>パ内,∞詳知は公募要領をご確認ください。                                         |
| 条件・期間                                                    | ^                                                                                                    |
| 業種電気・ガス・熱                                                | 供給・水道業                                                                                                    |
| 補助対象地域全国                                                 |                                                                                                    |
| 補助対象地域詳續 全国                                              |                                                                                                    |
| 従業員数 従業員の制約な                                             | υ                                                                                                    |
| 利用目的 エコ・SDG's活                                           | 動支援がほしい                                                                                                    |
| <b>募集開始目時</b> 2024年4月26日                                 | 12:00                                                                                                    |
| <b>募集終了日時</b> 2024年5月31日                                 | 17:00                                                                                                    |
| 事業終了期限 2025年2月28日                                        | 23:59                                                                                                    |
| 詳細                                                       | ^                                                                                                    |
| 公募要領                                                     |                                                                                                    |
| 交付要綱                                                     |                                                                                                    |
| 申請様式                                                     |                                                                                                    |
| CON1                                                     |                                                                                                    |
|                                                          |                                                                                                    |
| jGrants #**                                              | 200 41000 T20                                                                                                    |
|                                                          | Charges 1 A march 1                                                                                                    |

申請内容をご確認の上、『申請する』をクリックします。

『GビズID』に登録している情報が自動的に入力されます。 ※万が一、誤りがあった場合は『GビズID』の情報を修正してから申請を お願いします。この画面からは修正することができません。

| 申請先情報            補助金名         令和5年度補正予算 再生可           申請フォーム名         応源申請                                                                                                    | モエネル                                    |  |
|----------------------------------------------------------------------------------------------------|-----------------------------------------|--|
| 事業者基本情報                                                                                                    |                                         |  |
| GビズID等の事業者情報がプレ入力されています。空機があ                                                                                                    | ればご入力ください。                              |  |
| 事業形態                                                                                                    | 法人最考了事業會議的最考                            |  |
| 法人名/厘号                                                                                                    | 法人名/里号 (力士)                             |  |
|                                                                                                    | \$95977772A3                            |  |
| 本社所在地/印鑑登録証明書任所(都道府県)                                                                                                    | ★社所在地/印建登録証明書住所(市区町村)                   |  |
| 本社所在地/印度登録証明書任所(篇地等)                                                                                                    | <b>年15日</b> 日                           |  |
| 代表卷名/個人事業主氏名(注)                                                                                                    | 代表哲名/信人事業主氏名(名)                         |  |
| 1371 代表者论语                                                                                                    |                                         |  |
|                                                                                                    |                                         |  |
| <ul> <li>申請担当者の連絡先</li> <li>GビズIDアカウントド</li> <li>(ます。 e)</li> <li>(ます。 e)</li> <li>(ます、 e)</li> </ul>                                                                                                    | 要に応じて得正ください。           1000 通路先住所(部道府県) |  |
|                                                                                                    |                                         |  |
| 1000 連絡先住所 (市区町)                                                                                                    | 100 道路完定饭 (岳州策)                         |  |
| 2001 連絡先住所(市区町                                                                                                    | [3]] 建杨先住所(描述等)                         |  |
| (約) 連絡先住所(市区町)<br>連絡先住所(建物名等)                                                                                                    | <b>回</b> 建结光住所 (描述等)                    |  |
| 1000 建油先住所(市区町<br>通路先住所(建物名等)                                                                                                    | ()<br>通過告先住所 (価地等)                      |  |
| ● 通信先住所(建物名称)           通信先住所(建物名称)           ● 公司 会社部署名/部署名                                                                                                    | 通路完在所(価地等):                             |  |
| (3) 建结先住所(市区町)<br>通訊先住所(建物名等) (3) 会社部署名/部署名                                                                                                    |                                         |  |
| <ul> <li>23 連絡先住所(単位の)</li> <li>連絡先住所(連称名等)</li> <li>23 会社部署名/部署名</li> <li>23 旧協省兵名(性)</li> </ul>                                                                                                    |                                         |  |
| <ul> <li>         231 連続先住所(市区町)         通続先住所(建筑名等)         233 会社部署名/部署名         235 会社部署名/部署名         235 担当者氏名(性)         235 連続先電話信号         235 連続先電話信号         236 連続売電話信号         237 連続売電話信号         237 単の合式目前の目前の目前の目前の目前の目前の目前の目前の目前の目前の目前の目前の目前の目</li></ul> |                                         |  |
| <ul> <li>         (3) 連続先住所(単均名場)      </li> <li>         通続先住所(建均名場)      </li> <li>         (3) 会社部署名/部署名      </li> <li>         (3) 但出省兵名(性)      </li> <li>         (3) 提送先電話編号      </li> </ul>                                                                                                    |                                         |  |
| <ul> <li>(3) 連続先住所(市区町)</li> <li>(連続先住所(建物名傳)</li> <li>(3) 会社部署名/部署名</li> <li>(3) 担当者氏名(位)</li> <li>(3) 連続先電話信号</li> </ul>                                                                                                    |                                         |  |
| こ3 連続先住所(市区町)<br>連続先住所(建物名称)<br>こ3 会社部署名/部署名<br>こ3 旧総有所名(性)<br>こ3 連続先電話編号                                                                                                    |                                         |  |
| こ3 連続先住所(市区町)<br>連続先住所(建物名母)<br>こ3 会社部署名/部署名<br>こ3 后総省所名(注)<br>こ3 連続先電話届号                                                                                                    |                                         |  |
| 23 連続先住所(市区町) 通続先住所(建筑名等) 23 会社部専名/部署名 23 担当者氏名(性) 23 連続先電話届号                                                                                                    |                                         |  |

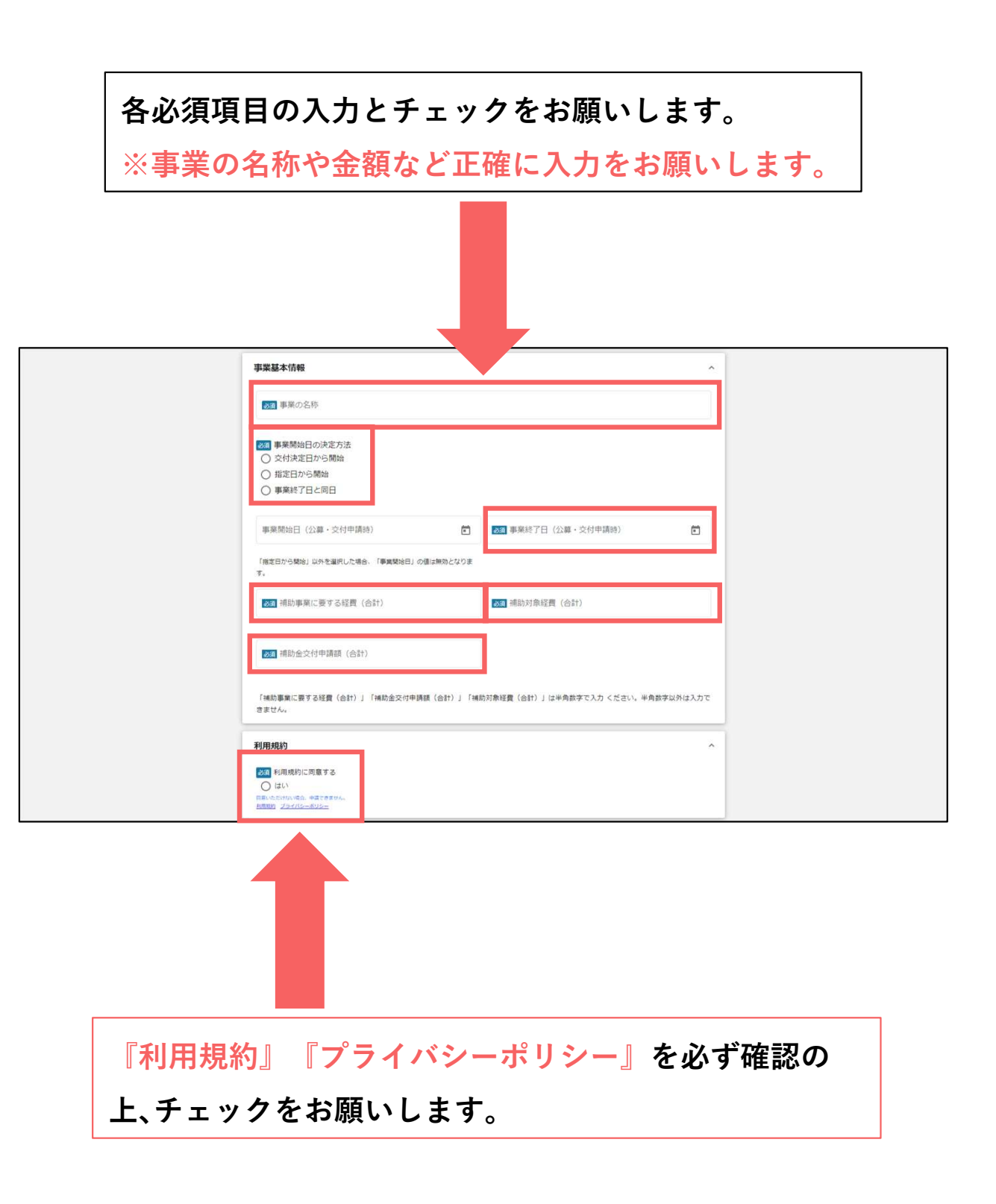

#### チェックリストを元に申請に係る書類をアップロードしてください。

※Excel形式、PDF形式など書類によって異なりますのでご注意ください。

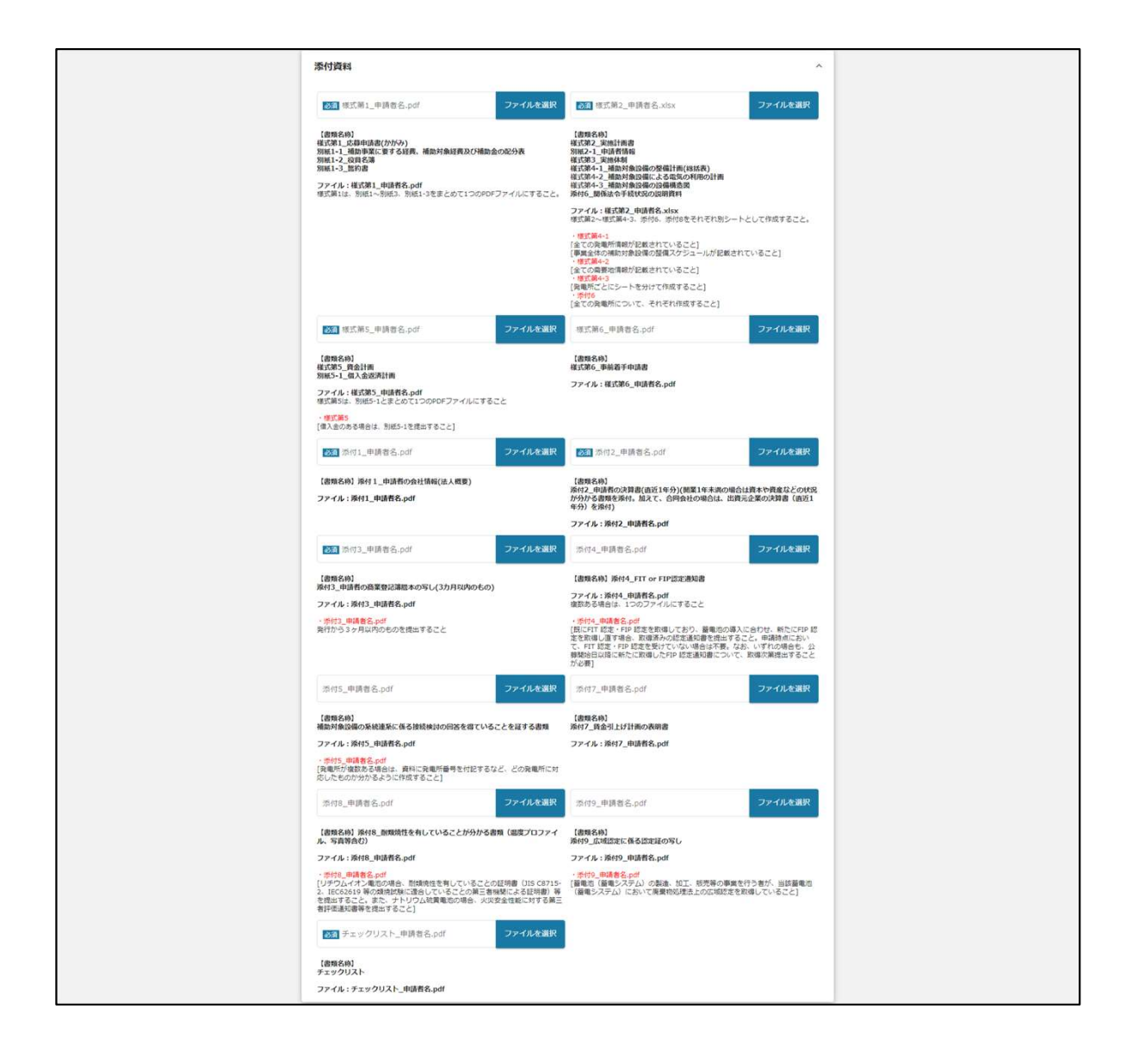

## 申請入力内容-4

添付書類に当てはまらない書類やアップロードしきれなかった書類は 『添付資料(予備)』へアップロードしてください。

※必須項目ではありません

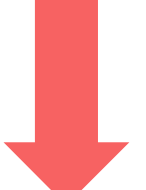

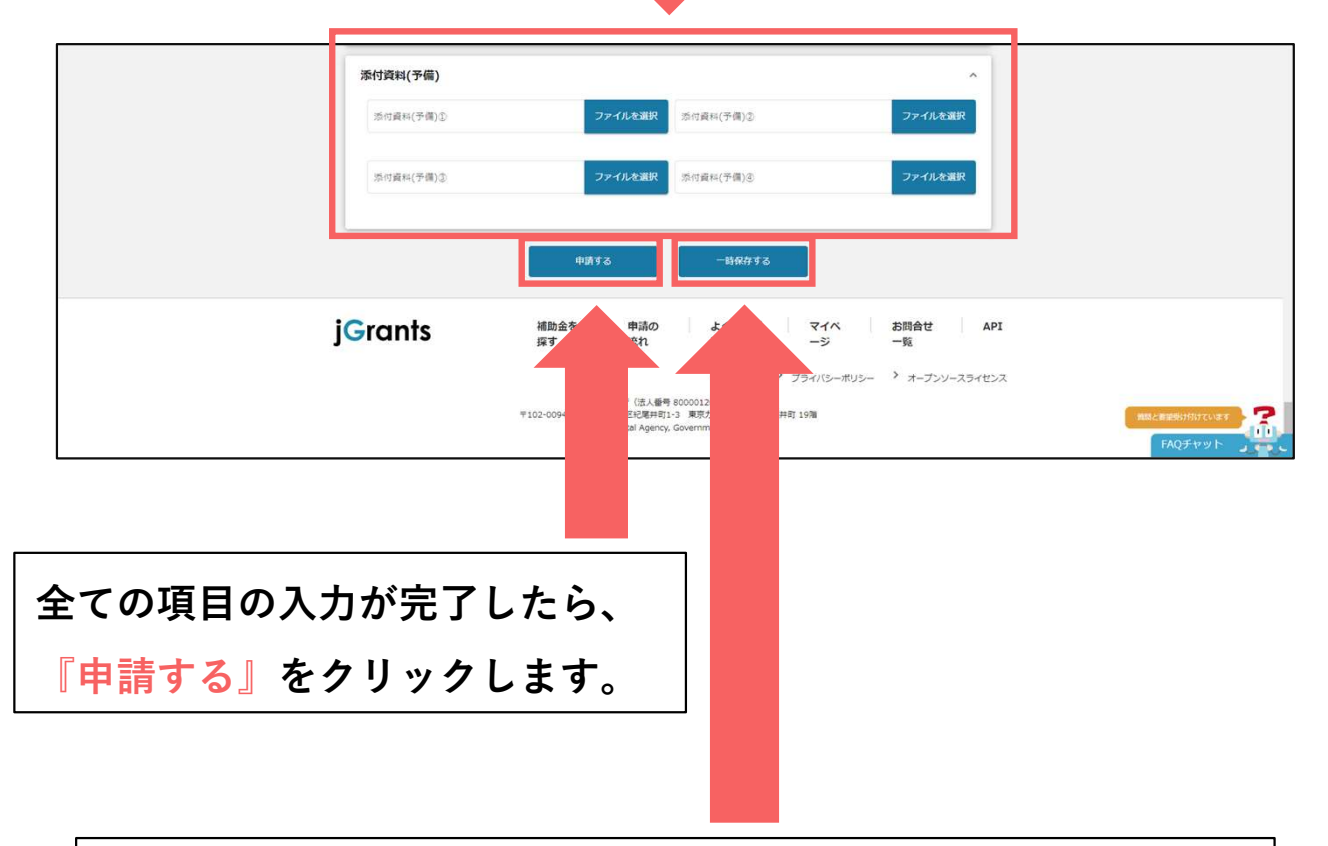

足りない書類があった場合や、入力を途中で中断したい場合は 『一時保存する』で保存が可能です。 一次保存した内容の編集・削除については後述。

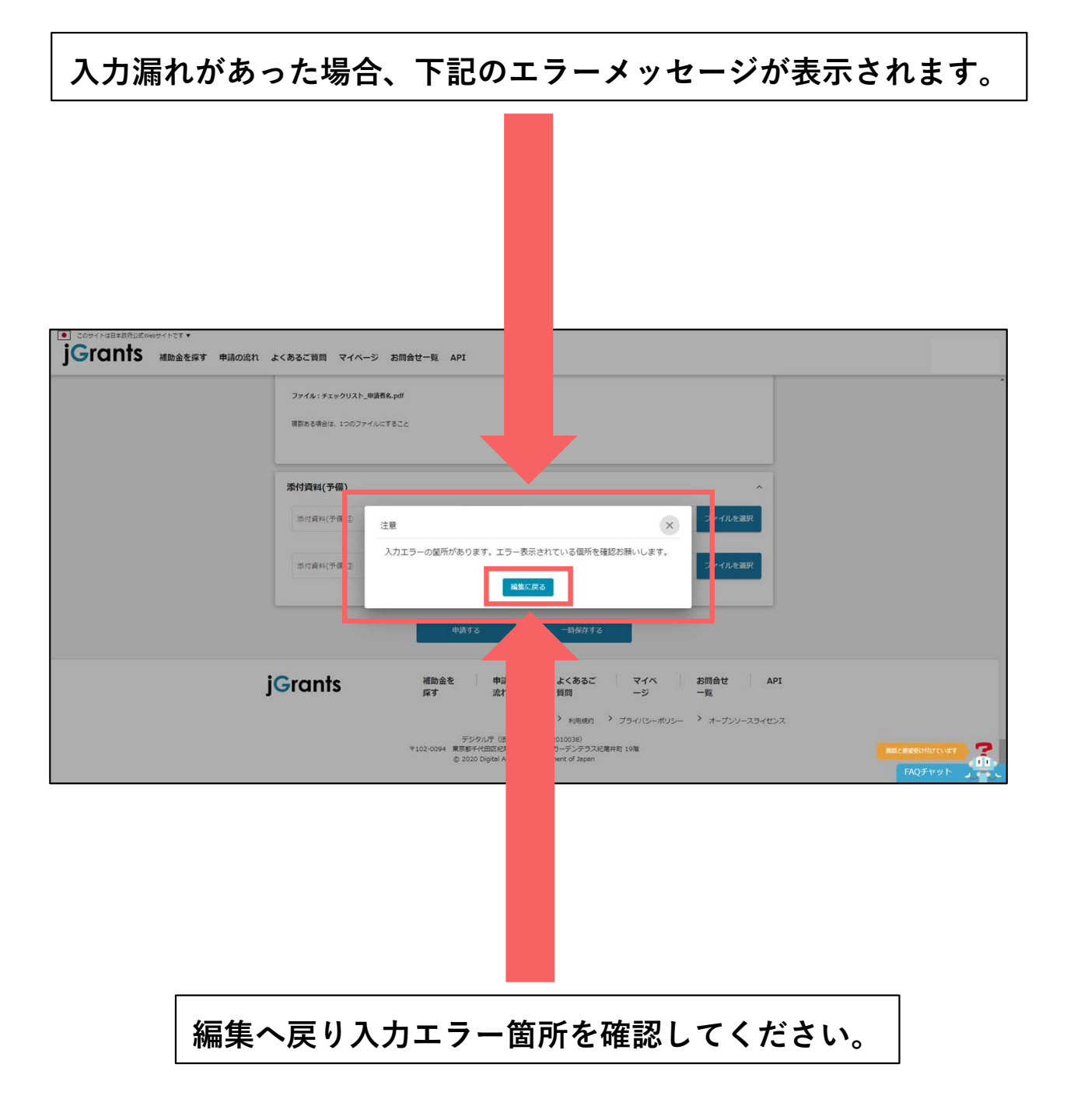

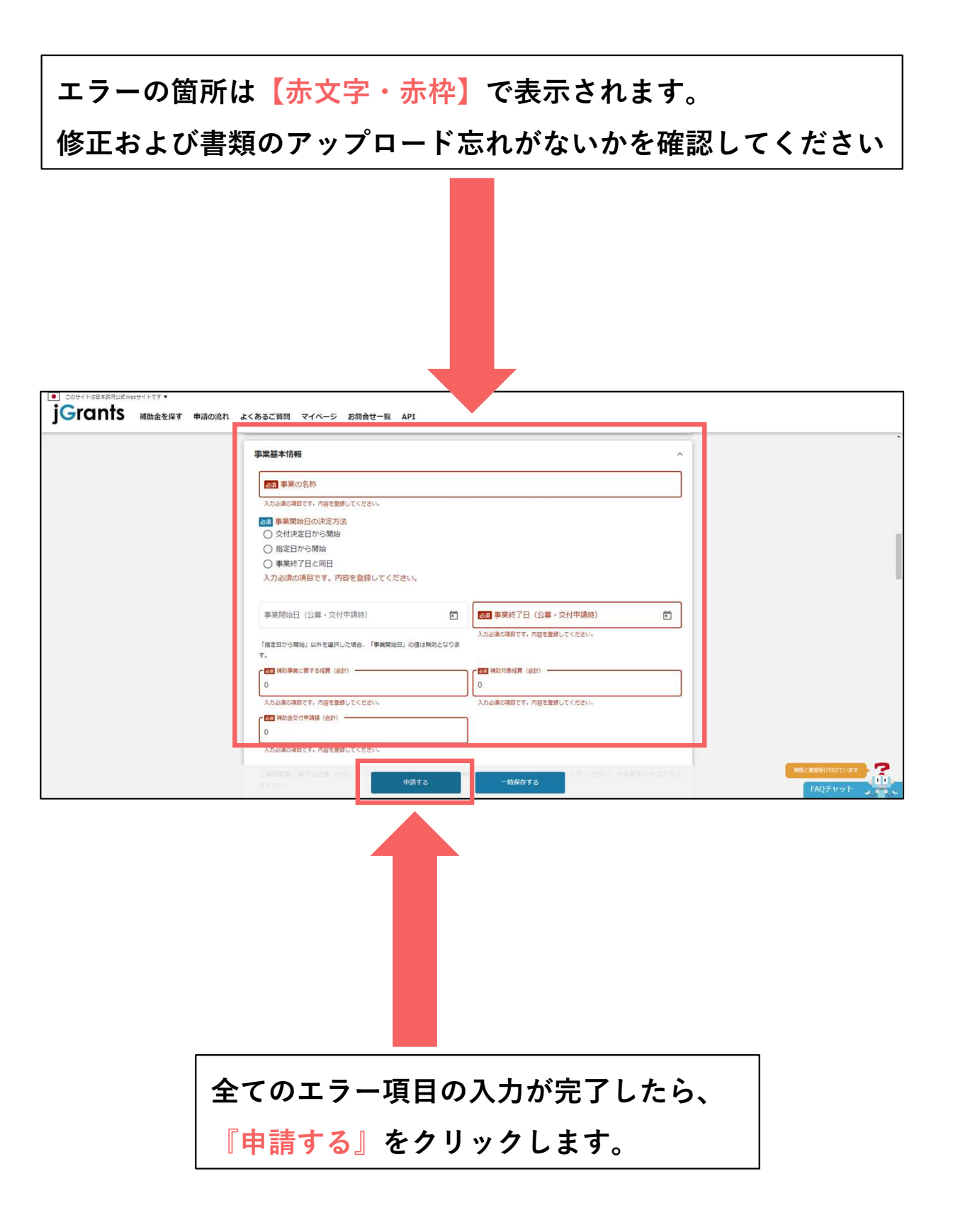

## 申請入力内容-7

『申請する』ボタンを押した後は申請内容を編集できません。 入力内容に誤りがないことを確認し、申請してください。

| ● このサイトは日本政府が広がゆウイトです▼                        |                                                                                                    |
|-----------------------------------------------|----------------------------------------------------------------------------------------------------|
| jGrants 補助金を探す 申請の流れ よくあるご質問 マイページ お問会せ一覧 API |                                                                                                    |
| ファイル:チェックリスト_単語者をわげ                           |                                                                                                    |
| 複数ある得合は、100ファイルにすること                          |                                                                                                    |
|                                               |                                                                                                    |
| 注意                                            | $\overline{\mathbf{x}}$                                                                                                    |
| 「申請する」ボタンを押した後は、申請内容を編集できま                    | £せん。入力内容に誤りが無いことを確認し、申請してください。                                                                                                 |
| φ#yz                                          | STARK STARK                                                                                                    |
|                                               |                                                                                                    |
| 10                                            |                                                                                                    |
| jGrants sit                                   | よくのらに マイハ め同日ビ AF4<br>質問 ージ 一覧                                                                                                 |
| デ5<br>〒102-0094 夏夏香                           | <ul> <li>* 利用規約</li> <li>* ブライパシーボリシー</li> <li>* オープンソースライセンス</li> <li>* 第四一・シラクスの提出有10時</li> <li>* 第四一・シラクスの提出有10時</li> </ul> |
| © 202                                         | , Government of Japan FAQチャット 、                                                                                                |
|                                               |                                                                                                    |
|                                               |                                                                                                    |
|                                               |                                                                                                    |
|                                               |                                                                                                    |
|                                               |                                                                                                    |
|                                               | •                                                                                                    |
| <br>  『申請する』をクリックし、申                          | □請完了です。                                                                                                    |
|                                               |                                                                                                    |
| 甲請後は担当者へメールが届き                                | ますので、催認をお願いします。                                                                                                    |

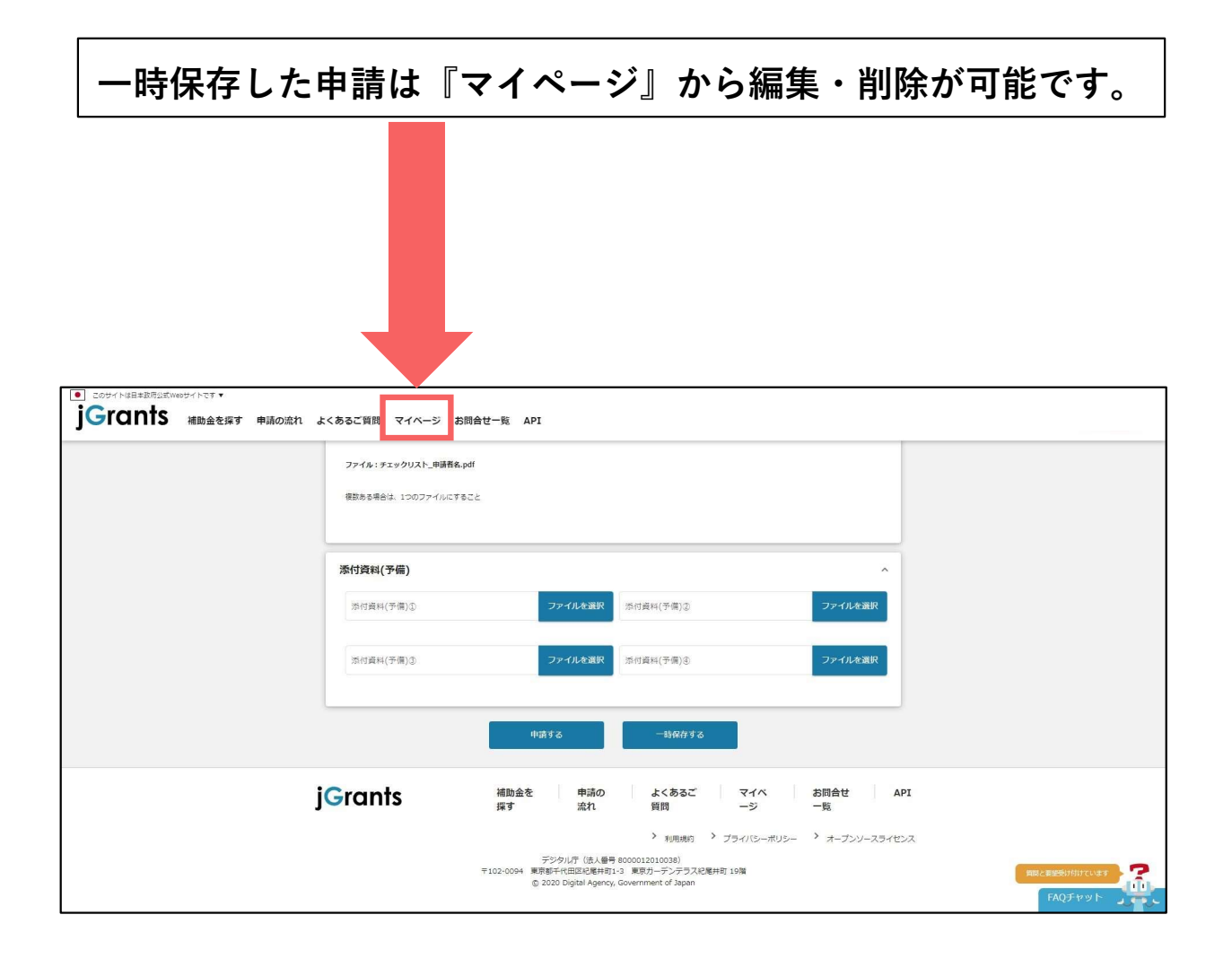

### -時保存-2

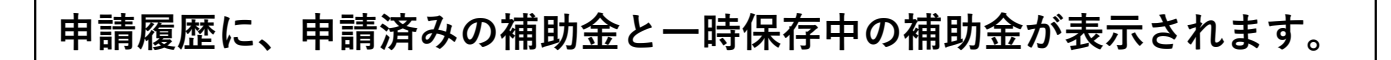

| rants 補助金を探す 申請の流れ | ・ よくあるご質問 マイページ おぼ      | 問合せ一覧 API                                           |                             |            |
|--------------------|-------------------------|-----------------------------------------------------|-----------------------------|------------|
|                    | 71/-5                   |                                                     |                             | -          |
|                    | 申請した事業を検索               |                                                     |                             |            |
|                    | マッシュ                    |                                                     |                             |            |
|                    | PERSONAL PROPERTY AND A | 検索                                                  |                             |            |
|                    |                         |                                                     |                             | -          |
|                    | 甲酮腹陸                    |                                                     | 2000/2001-2002800 IZ Z X XI | -          |
|                    | 手業                      | 補助金                                                 | 手続き 事業開始日 事業終了日             |            |
|                    | _(94 hJ&U)_             | 会社5年東広地をのつくりネットワーク形<br>成支援事業<br>新たな事業環境に即応した経営実施サポー | R5広波もの動成申<br>請手続き           |            |
|                    | _ <u>(971),ku)</u>      | ト事業                                                 | 事業実施中                       |            |
|                    | <u>(915), (21</u>       | 海入促進事業                                              | 金要素_広募                      | 調問と要認能対対はな |
|                    |                         |                                                     | ARRANGES IN X X             | FAQFtr     |
|                    |                         |                                                     |                             |            |
|                    |                         |                                                     |                             |            |
|                    |                         |                                                     |                             |            |
|                    |                         |                                                     |                             |            |
|                    |                         |                                                     |                             |            |

申請画面で入力した事業名が表示されます。

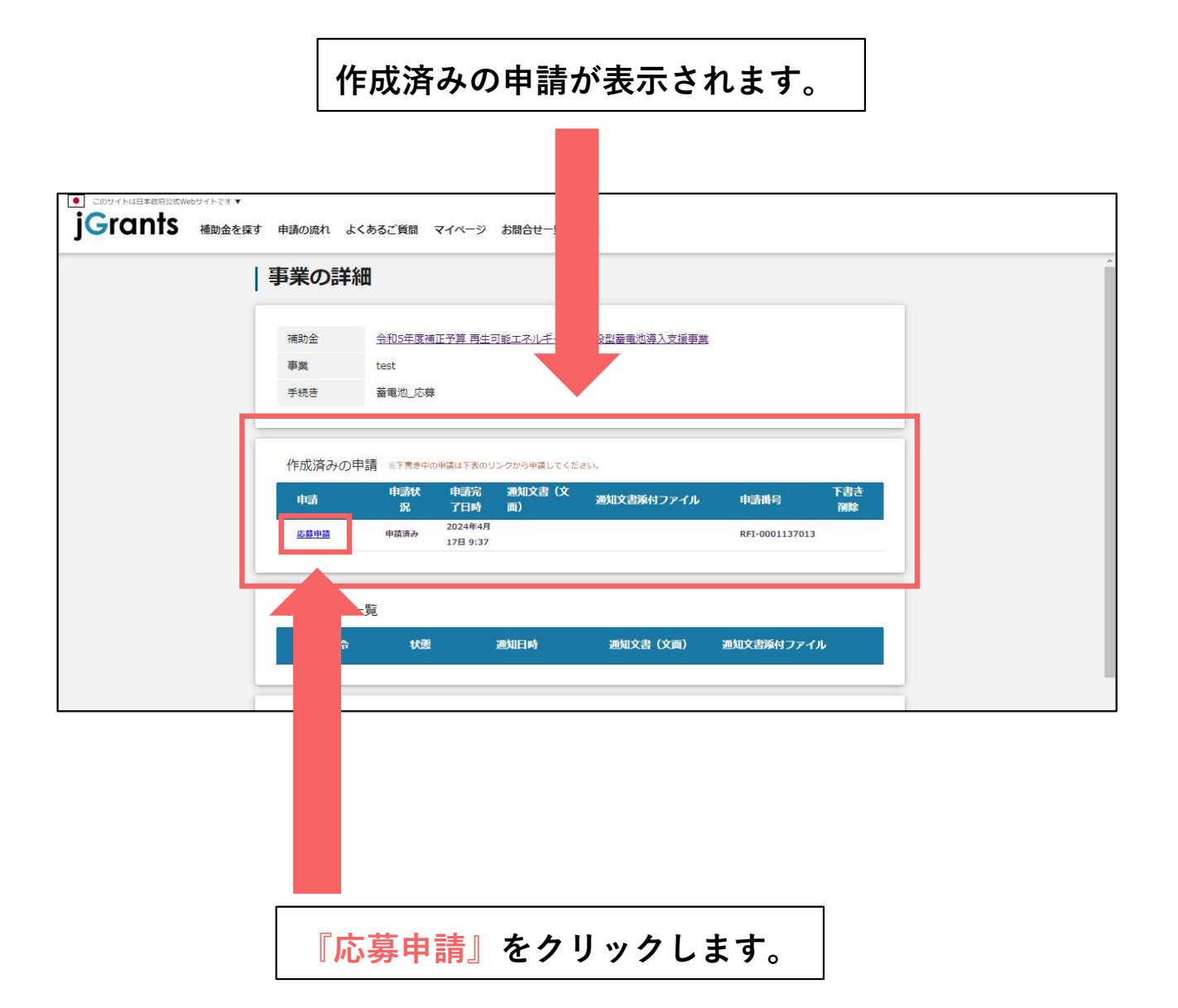

一時保存-4

|                       | 入力中の内容が表                                                        | 気されます。                          |                             |
|-----------------------|-----------------------------------------------------------------|---------------------------------|-----------------------------|
|                       | 引き続き必要事項                                                        | 「の入力をしてください                     | N <sub>o</sub>              |
|                       |                                                                 |                                 |                             |
|                       |                                                                 |                                 |                             |
| のサイトは日本政府公式Webサイトです マ |                                                                 | -                               |                             |
| プICINTS 補助金を探す        | ・ 申請の流れ よくあるご質問 マイページ お問会せ一覧 API                                |                                 |                             |
|                       | 中請先情報                                                           |                                 |                             |
|                       | 申請器号         RFI-0001137012           補助金名         令和5年度補正予算 再生 | 可能工不为,并段型蓄電池導入支援事業              |                             |
|                       | 申請フォーム名 心暴中間 東受発展すたね                                            |                                 | 1                           |
|                       | サホロ SE かりすね<br>GビズID等の事業者情報がプレ入力されています。空標:                      | があればご入力ください。                    |                             |
|                       | <b>学</b> 展形成<br>個人事業主                                           | 法人最伟人学英勇起的最伟<br>2CFCF8E3        |                             |
|                       | - 法人名/道考<br>D D D 事業所                                           | 法人名/耀号(力士)                      |                             |
|                       |                                                                 | 全角がタカナで入力                       |                             |
|                       | 本社所在地/15個量時起時會在所(前進時間)<br>高知県                                   | 本社所在地/19個篇錄紅時團性所(同应司付)<br>● 香美市 |                             |
|                       | 本社所在地/如能量發紅時團也所(圖地等)<br>物部可用字                                   | 電話委号                            |                             |
|                       | 申請する                                                            | 一時保存する 削除する                     | atticを開始扱け付けています<br>FAQチャット |
|                       |                                                                 |                                 |                             |

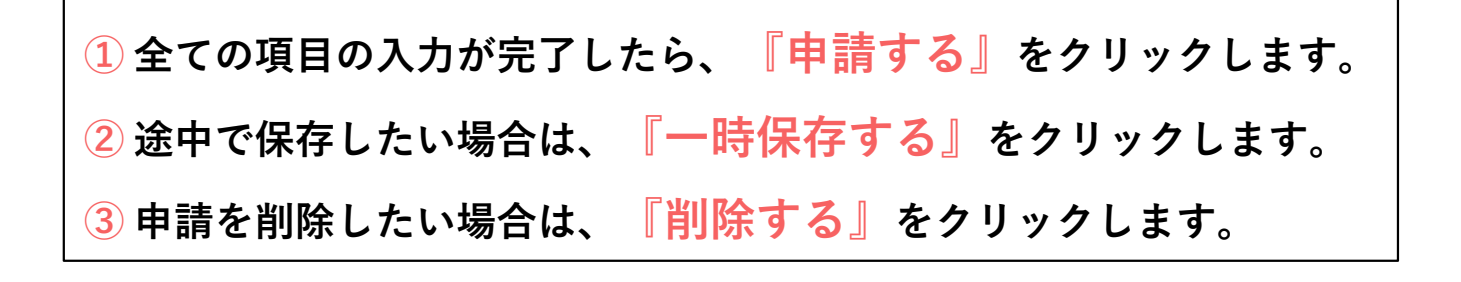

申請完了メール

申請時に入力した担当者メール宛に下記の確認メールが届きます。 申請手続き完了まで大切に保管してください。

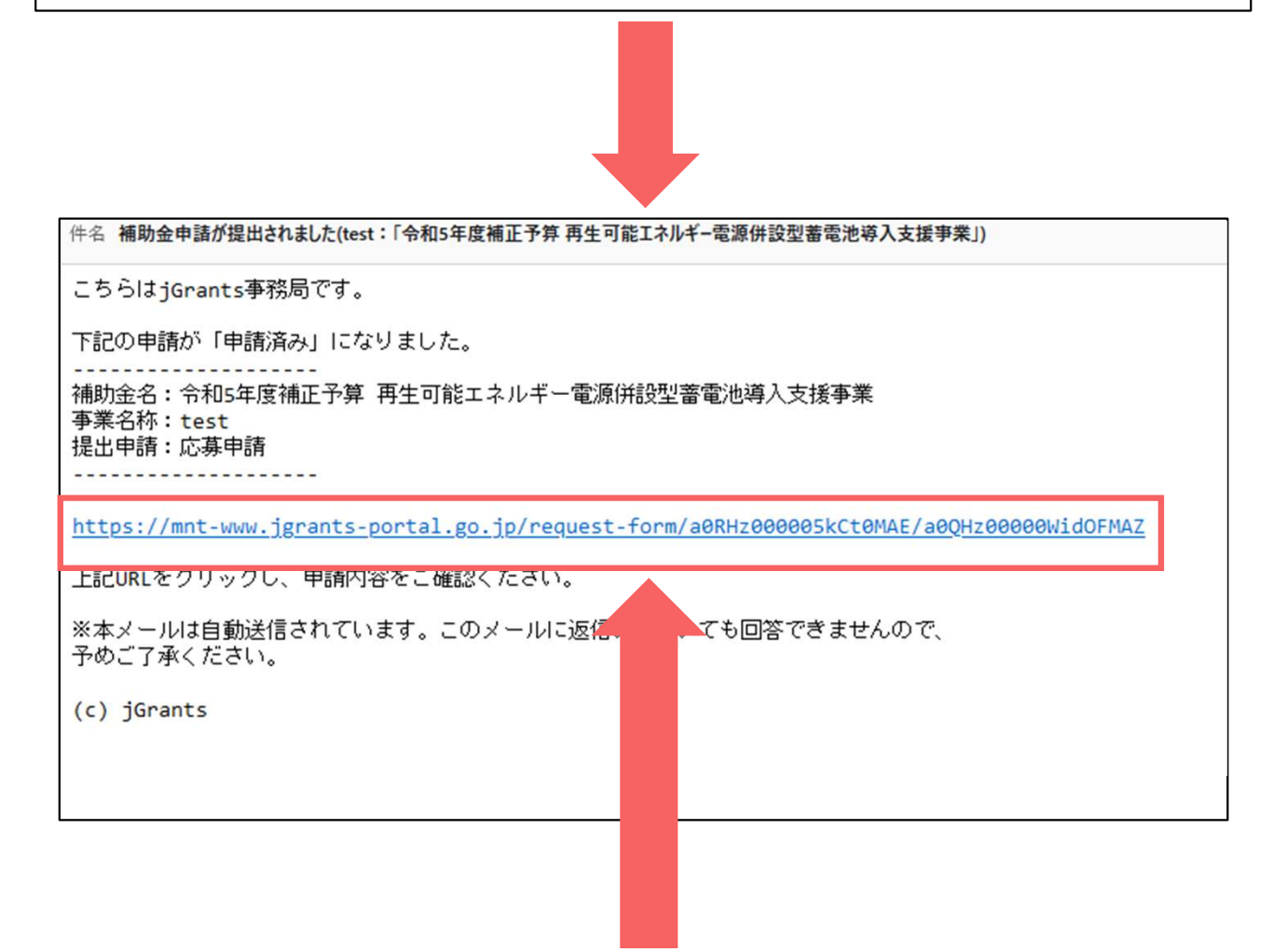

メール内URLからマイページへログインし、申請内容の確認が可能です ※【GビズID】と【パスワード】が必要となります。

採択が決定した事業者につきましては

後日、別途『採択通知』のメールが届きます。

#### 差戻しが行われると、申請時に入力した担当者メール宛に下記の差戻し メールが届きます。

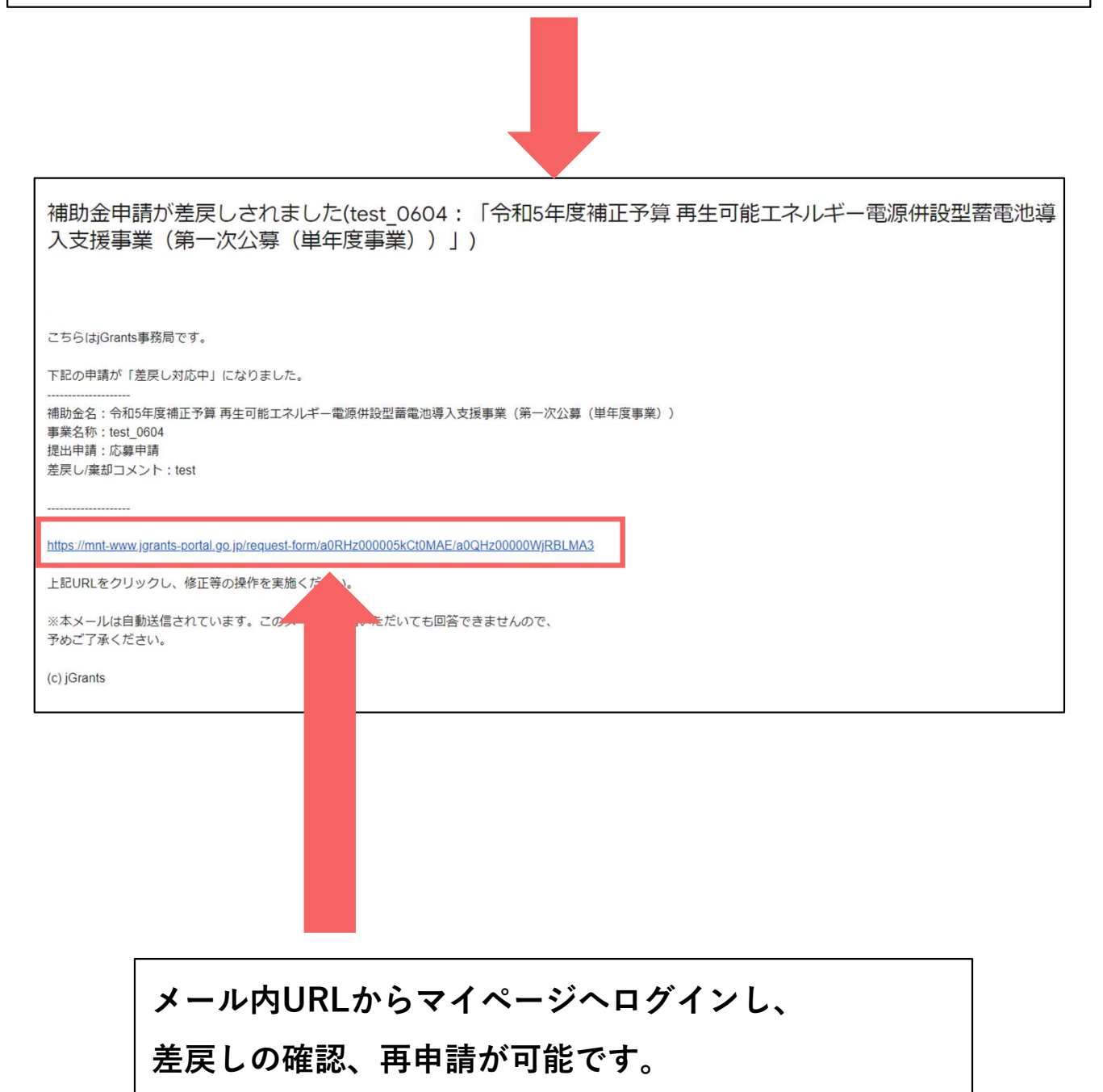

※【GビズID】と【パスワード】が必要となります。

差戻し対応-2

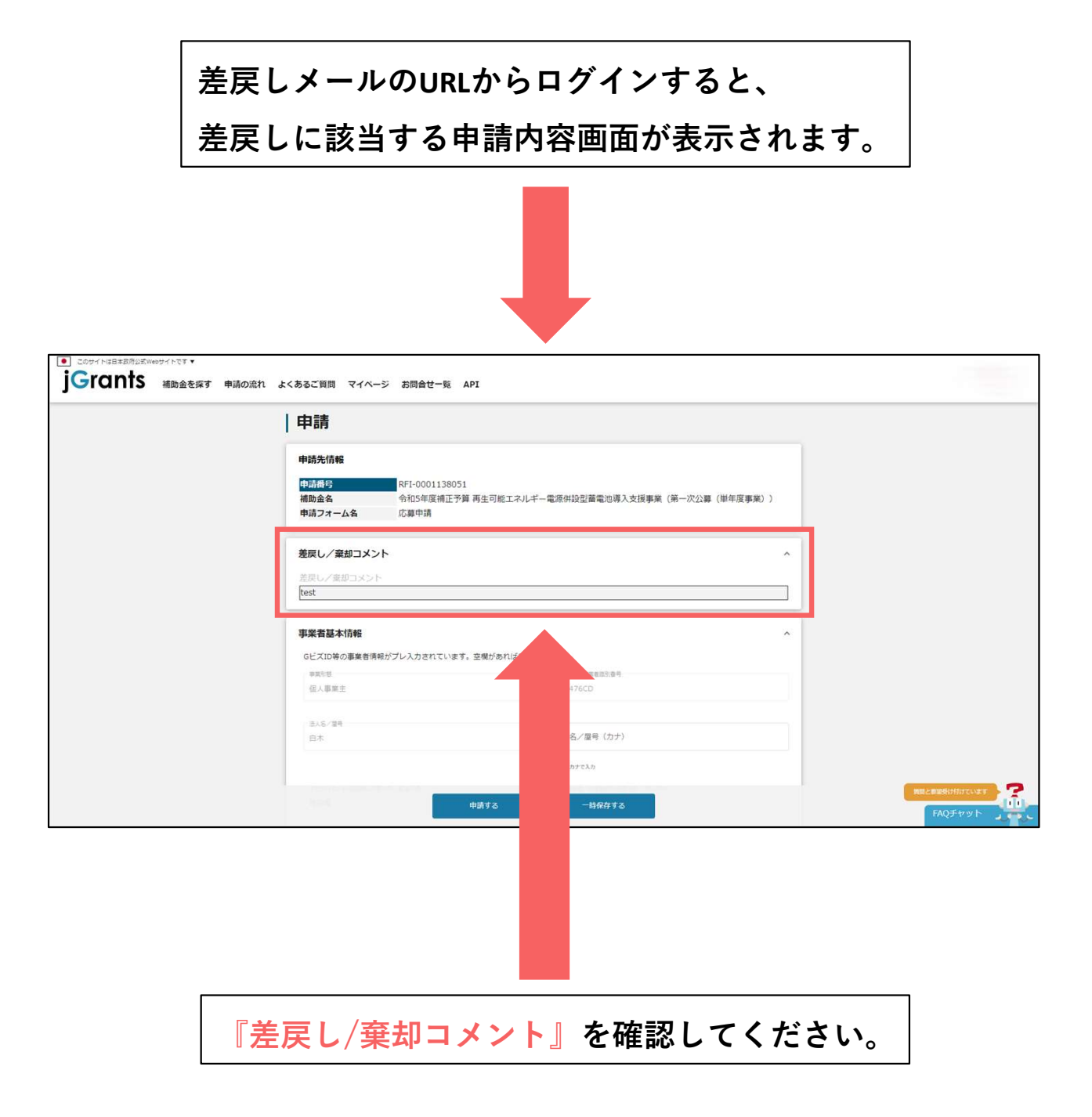

差戻し対応-3

差戻し/棄却コメントを元に各項目への再入力、

書類を再アップロードしてください。

| 10/10001138011     电社会系統工学論 再生引成工学の,年一電源中設定需要可導入支援事業 (第一次2)     よ     な こ 数件構                                                                                                    | (84(888))) |
|----------------------------------------------------------------------------------------------------|------------|
| 4<%                                                                                                    |            |
| 9X51                                                                                                    |            |
|                                                                                                    |            |
| ■要素得味がプレ入れされています。 意味があればご入力ください。                                                                                                    |            |
| A.64 WARDER                                                                                                    |            |
|                                                                                                    |            |
| (a.o.a./am) (522)                                                                                                    |            |
| 1440000 (3.5                                                                                                    |            |
| ALTER AND A CONTRACTOR AND A CONTRACTOR |            |
|                                                                                                    |            |
| 4024                                                                                                    |            |
| 19344.00 / 19444.00 / 19440.00 / 19440.00 / 19440.00 / 104000 / 104000 / 104000 / 104000 / 104000 / 10000/ 1000000 / 10000000000                                     |            |
| **                                                                                                    |            |
|                                                                                                    |            |
|                                                                                                    |            |
| nin the second second se                                                                                                    |            |
| ワントも周期時時プレス力されています。必要に応じてほどくてない。                                                                                                    |            |
| READ BOT                                                                                                    |            |
| In Salar Bas                                                                                                    |            |
| R                                                                                                    |            |
| 114                                                                                                    |            |
| /20年点                                                                                                    |            |
|                                                                                                    |            |
| 10483.5 (C)                                                                                                    |            |
| 10                                                                                                    |            |
| B R Goovers, prógrad, sen                                                                                                    |            |
|                                                                                                    |            |
|                                                                                                    |            |
|                                                                                                    |            |
| 前点の第2796<br>213からRea<br>子心Rea<br>7日本用目                                                                                                    |            |
| (108-0107886) (5) 200406/77                                                                                                    |            |
|                                                                                                    | 0          |
| an an ann an an an an an an an an an an                                                                                                    |            |
| S STATEMENT                                                                                                    |            |
| 1988 at 1                                                                                                    |            |
| STEM (**).                                                                                                    |            |
| итаны (ар) 1 (инцричин (ар) 1 (индрид (ар) 1 цилитал) «Цру                                                                                                    | ●角象字はたは入力  |
|                                                                                                    |            |
| C-887A                                                                                                    |            |
|                                                                                                    |            |
| La mais na sua.                                                                                                    |            |
| La Color                                                                                                    |            |

| EXERCITIC X 2+15440                                                                                                    | STREAM X 2PGAREE                                                                                                    |
|----------------------------------------------------------------------------------------------------|----------------------------------------------------------------------------------------------------|
| (@98.4)<br>@281_08#08(PPN)                                                                                                    | (8966)<br>8282_89298                                                                                                    |
| тил-1, явели и сана, начания соцалов.<br>1981-2, поля                                                                                                    | 1142-1.4044000<br>40,581_80440                                                                                                    |
| MR1-3, EP-0<br>R01-4, MR201EP-0                                                                                                    | (1)28-1.(株)(市会)(株)(株)(株)(株)<br>(1)25-2.(株)(市会)(株):人名(本)((市会))(株)                                                                                                    |
| 7+16-18781_0088.pd                                                                                                    | 6(58+3,889)8056058658<br>8/8,90886098                                                                                                    |
| #2818.1881-0182871008872941018422                                                                                                    | Nets_Billio 5 Fabraica Billion                                                                                                    |
|                                                                                                    | 7774.00000-00000000000000000000000000000                                                                                                    |
|                                                                                                    | - #28+1<br>In Tober Marine Anti-Acci                                                                                                    |
|                                                                                                    | ####C#################################                                                                                                    |
|                                                                                                    | (#TOBRENNINGET)-622)                                                                                                    |
|                                                                                                    | (NEWZCZD->EWUTORITEZZ)                                                                                                    |
|                                                                                                    | 1470 (1) 20 (2) CBBY588                                                                                                    |
|                                                                                                    | 1011日本の1997年1日本の1997年1日1日1日1日1日1日1日1日1日<br>12日前日本の二、単語19月1日日日本の19月1日日本の19月1日日<br>12日前日本の二の11日本の19月1日日本の19月1日日本の19月1日日本の19月1日日<br>12日前日本の二の11日日本の19月1日日本の19月1日本の19月1日本の19月11日本の19月11111111111111111111111111111111111 |
|                                                                                                    | 11 年末:第二百二年: 17 10月1日第一〇日二日: 東京市大学県の株式第三日<br>1997日日は日本市大におけて(米水)<br>1999日                                                                                                    |
|                                                                                                    | (atometico.t. energeneze)                                                                                                    |
| EXERCISED X 27-GARR                                                                                                    | BREALDIANS X 200ARER                                                                                                    |
| Lamani<br>W220, Raine                                                                                                    | (200.0)<br>87.24. (48.874)48                                                                                                    |
| THE REPORT OF THE REPORT OF                                                                                                    | 7776.18286_0088.pdf                                                                                                    |
| STATEMENT STREET, STREET, STRE |                                                                                                    |
| NUMBER OF TRANSPORTED                                                                                                    |                                                                                                    |
| E POLESKA                                                                                                    | 122 Mill, Maklar                                                                                                    |
| ANALYZACIAN X 77-6448R                                                                                                    | RAREALSACAN X 2744488                                                                                                    |
| Lawren Brit, wanter ink (ALKE)                                                                                                    | a-G. 646-0888-081-60-2881-9-Anoshille-1-885/2018<br>Herdaman, N.T. SHAHOMDI, BRAZEO/REG (821                                                                                                    |
| A CONTROL PRIME PR                                                                                                    |                                                                                                    |
| 11 11,1988 pt                                                                                                    |                                                                                                    |
| International X 244448                                                                                                    |                                                                                                    |
| 第402、年後前の営業が正確はその少し(32)目前かららの)                                                                                                    | 27/4.3/44 6386.47                                                                                                    |
| 77-66-1800_00888.pdf                                                                                                    | 4584444 106774667432                                                                                                    |
| -ENLRAPELAT<br>ROTOSIERARDOODIRATECC                                                                                                    | -200,9485.07<br>BOT ME - IN RETENUTARY, BRANKY, GADIN, ROOM R                                                                                                    |
|                                                                                                    | ETROLETAS DEMOCRATIONALES MATCH<br>1. NTEL 19 ELEMENTS ANALYSING TO TRANSPORT<br>BANGGARANCERS, CONSERVATION OF MATCHING AND CON-<br>BANGGARANCERS, CONSERVATION OF MATCHING AND CON-<br>TON)                                                                                                    |
| 511,485Lor 2446488                                                                                                    | 541,4885.54 2746488                                                                                                    |
| LANSING                                                                                                    | (gene)                                                                                                    |
|                                                                                                    | 第一時も見かしたまたは、195回年のと195日から196日によりなことから<br>から着知                                                                                                    |
| 77-(4) 805,0388,68                                                                                                    | 27+(A:BHT,60888.p#                                                                                                    |
| NAMESON DECEMBER OF CONTRACTORS CONTRACTORS                                                                                                    |                                                                                                    |
|                                                                                                    | 111 (1865-684) 812875474 (221284), 84618274404518),<br>1586-7527, 8472827498154584827(20102897548)                                                                                                    |
|                                                                                                    | (2) 如此中央力力(2) 相关的ANAROODHING, 15、4条相关的第三〇〇5, 7、 世界<br>15 有限(1) 是一次第二次第一次第二位定义第一次上下、第2第三次前接的公司。<br>时间(1) 生活的中国的人口和(1) 至36(4)                                                                                                    |
| DIS-RESAULT                                                                                                    | コペル」を開始あった ファイルを選択                                                                                                    |
| (BWAR)                                                                                                    | 「「「「「「」」」」」」「「「」」」」「「「」」」」」」」」」」」」」」」                                                                                                    |
| 819.82525280888                                                                                                    |                                                                                                    |
| ファイム: 849-8488.p8                                                                                                    | 27 CA I BEEL AT                                                                                                    |
|                                                                                                    | 「ジョン・ボール」を行った。一般的ななない。こと、そことの目的様になったでいた。<br>、 2010年の「おのためたか」に見合いていることの形式、例如やたくを見たり後、後<br>ためますること、また、アトリンンが見知られる。 2010年までは、日本日本                                                                                                    |
| 3411,4886.0F                                                                                                    |                                                                                                    |
| LEWARC                                                                                                    | 5am601                                                                                                    |
| Bell GREEK BARENOSU                                                                                                    | 8x92030                                                                                                    |
| 77-7618411_00888.pt                                                                                                    | 2774-1921-29331-200888-200                                                                                                    |
| - THIL - HARLING<br>[BAR (BALIFA) AND NIL HEROBATTICS, MEMOR<br>(BALIFA) IN THEOREMICS FOR CONTENTS (CONTENTS)                                                                                                    |                                                                                                    |
|                                                                                                    |                                                                                                    |
| <b>本行政时(予報)</b>                                                                                                    |                                                                                                    |
| 5/06/(78)) 2/(0.000                                                                                                    | 3/184(78)0 22/4A488                                                                                                    |
| 10000 D                                                                                                    |                                                                                                    |
| 27-644A                                                                                                    | Contraction Contraction                                                                                                    |
|                                                                                                    |                                                                                                    |
|                                                                                                    |                                                                                                    |
| Frants Mat Man                                                                                                    | よくあるご マイベ 2月台社 API<br>田田 ージ 一覧                                                                                                    |
|                                                                                                    | * RMMR * 25005-805- * #-200-250053                                                                                                    |
| Frants and gr in                                                                                                    | よくあるこ マイベ ZER合せ API<br>第四 -ジ -日<br>・ mm - ブラッパンーボリンー スライビンス                                                                                                    |

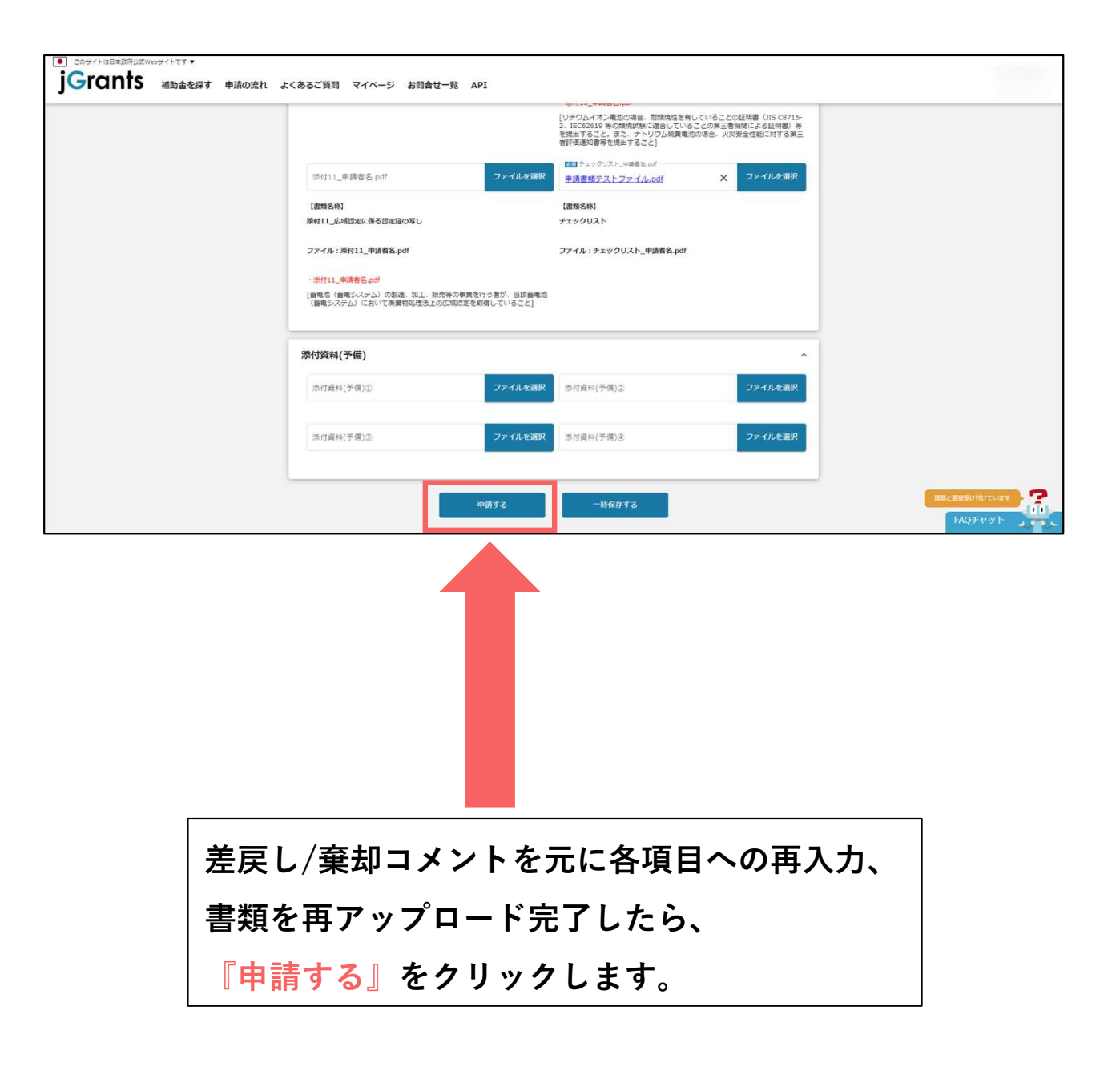

『申請する』ボタンを押した後は申請内容を編集できません。 入力内容に誤りがないことを確認し、申請してください。

|                              | 「リチウムイオン戦地の場合、動類境性を有<br>2、IEC62619 等の類境試験に遺合している | しているごとの証明書(JIS C8715-<br>ことの第三者機関による証明書)等 |                 |
|------------------------------|--------------------------------------------------|-------------------------------------------|-----------------|
|                              | を提出すること。また、ナトリワム統領電池<br>者評価通知書等を提出すること]          | 50場合、火災安全性軽に対する第三                         |                 |
| 济付11_申请者名.pdf                | ファイルを選択<br>車詰書録テストファイル。odf                       | × ファイルを選択                                 |                 |
| (書類名称)<br>条付11 広道営業に務る営業員の写し | 【密照名称】<br>チェックリスト                                |                                           |                 |
| 注意                           |                                                  | ×                                         |                 |
| 「申請する」ボタンを押した後は、申請内容         | 8を編集できません。入力内容に誤りが無いことを確認                        | 3し、申請してください。                              |                 |
| -                            | 申請する 編集に戻る                                       | -                                         |                 |
| 添付資料(予備)                     |                                                  |                                           |                 |
| 添付資料(予備)①                    | 茶付資料(子價)②                                        | ファイルを選択                                   |                 |
| 漆付爽料(予備)③                    | ラ 添付資料(予備)③                                      | ファイルを選択                                   |                 |
|                              | A7 ——站保存する                                       |                                           | 「新聞と新聞記録け付けています |
| _                            |                                                  |                                           | FAQFヤット         |
|                              |                                                  |                                           |                 |
|                              |                                                  |                                           |                 |
|                              |                                                  |                                           |                 |

『申請する』をクリックし、申請完了です。 申請後は担当者へメールが届きますので、確認をお願いします。 申請完了メールに関しては、<u>こちら</u>を確認ください。

## 令和5年度補正 再生可能エネルギー 電源併設型蓄電池導入支援事業 交付申請操作手順

申請完了メール

#### 申請時に入力した担当者メールアドレス宛に、下記の通り

「採択通知済み』のメールが届きます。

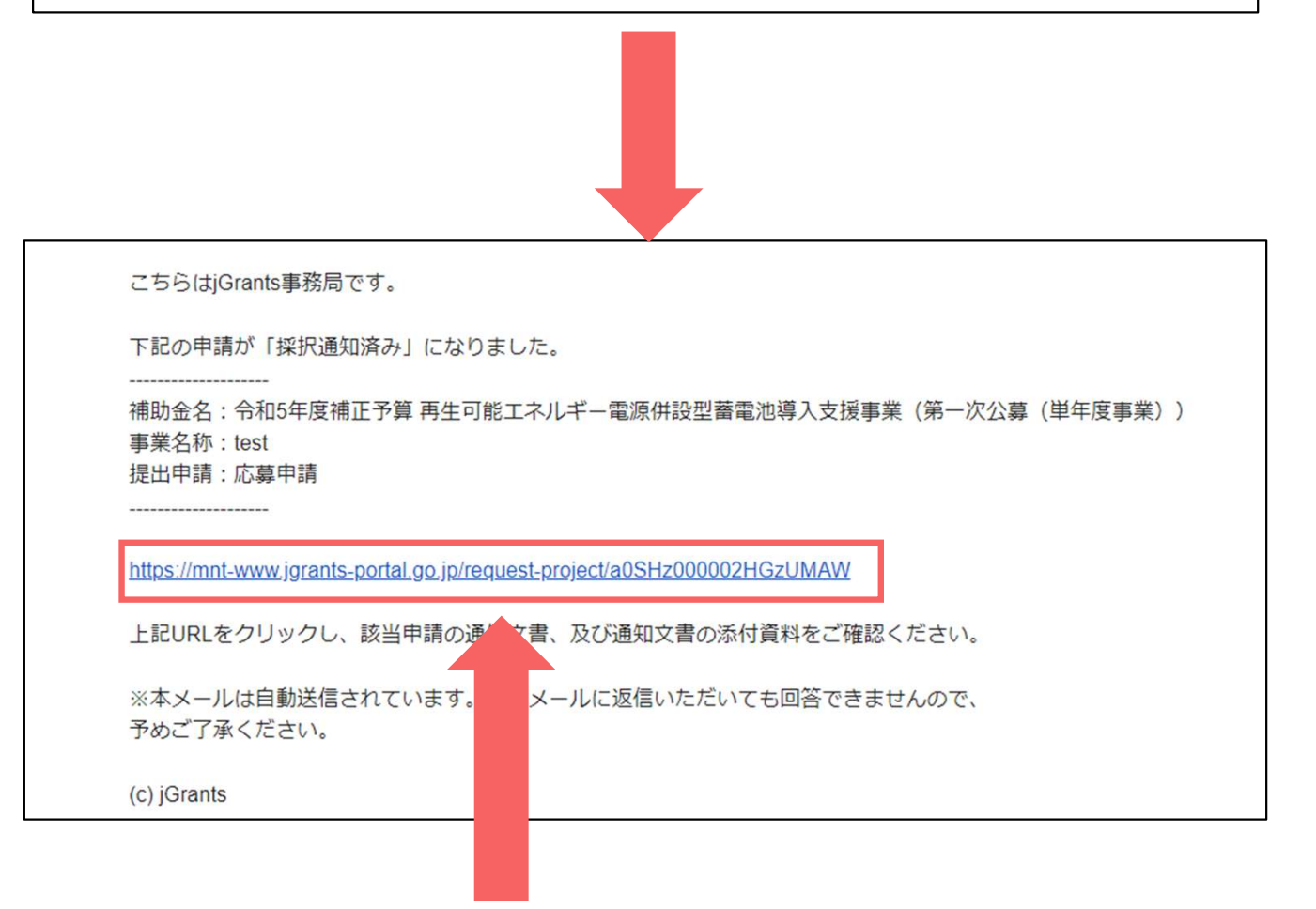

メール内URLからログインし、交付申請手続きを行ってください。 ※【GビズID】と【パスワード】が必要となります。

必ず[交付申請手続き]を行ってください。

## ログイン画面

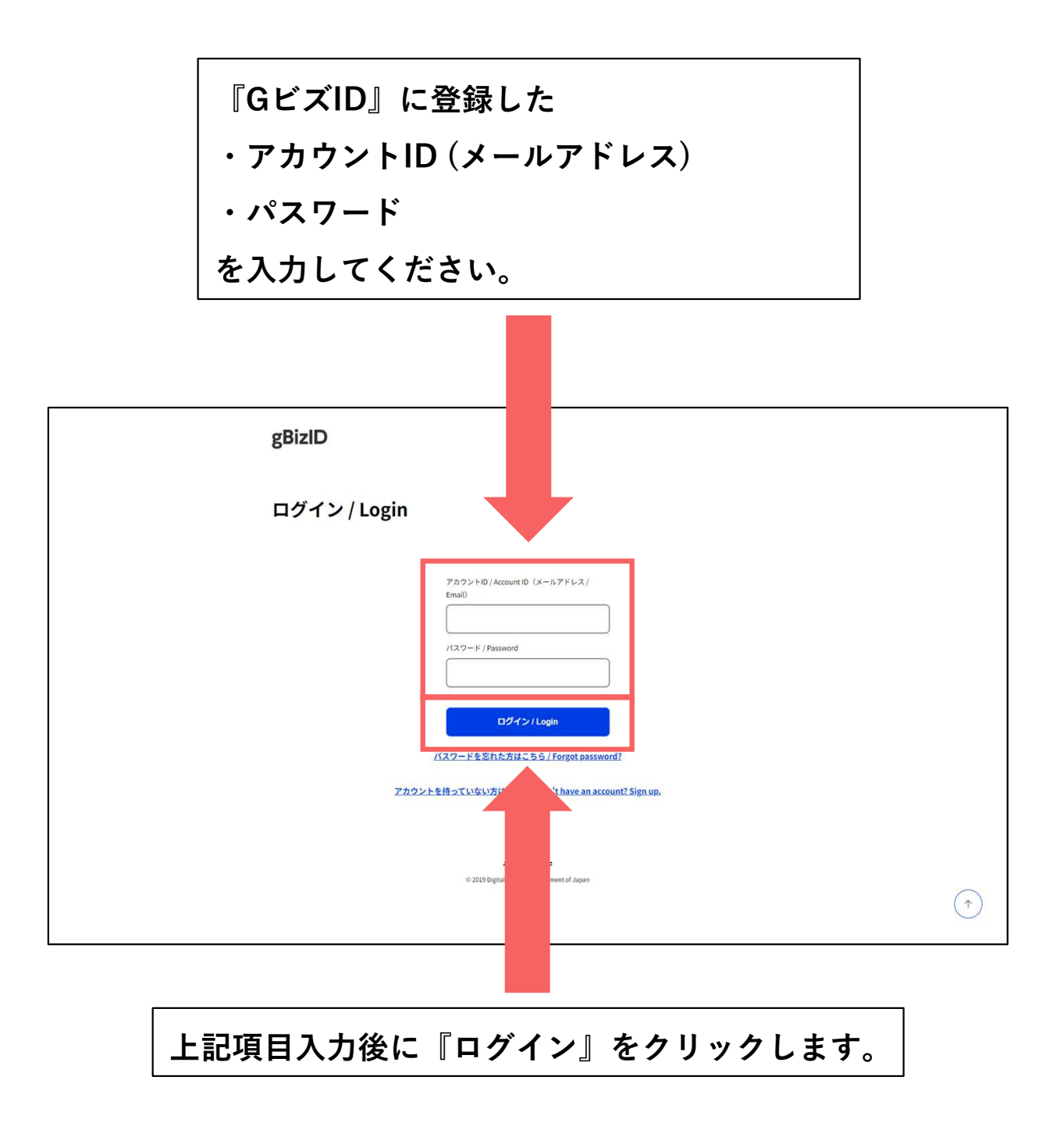

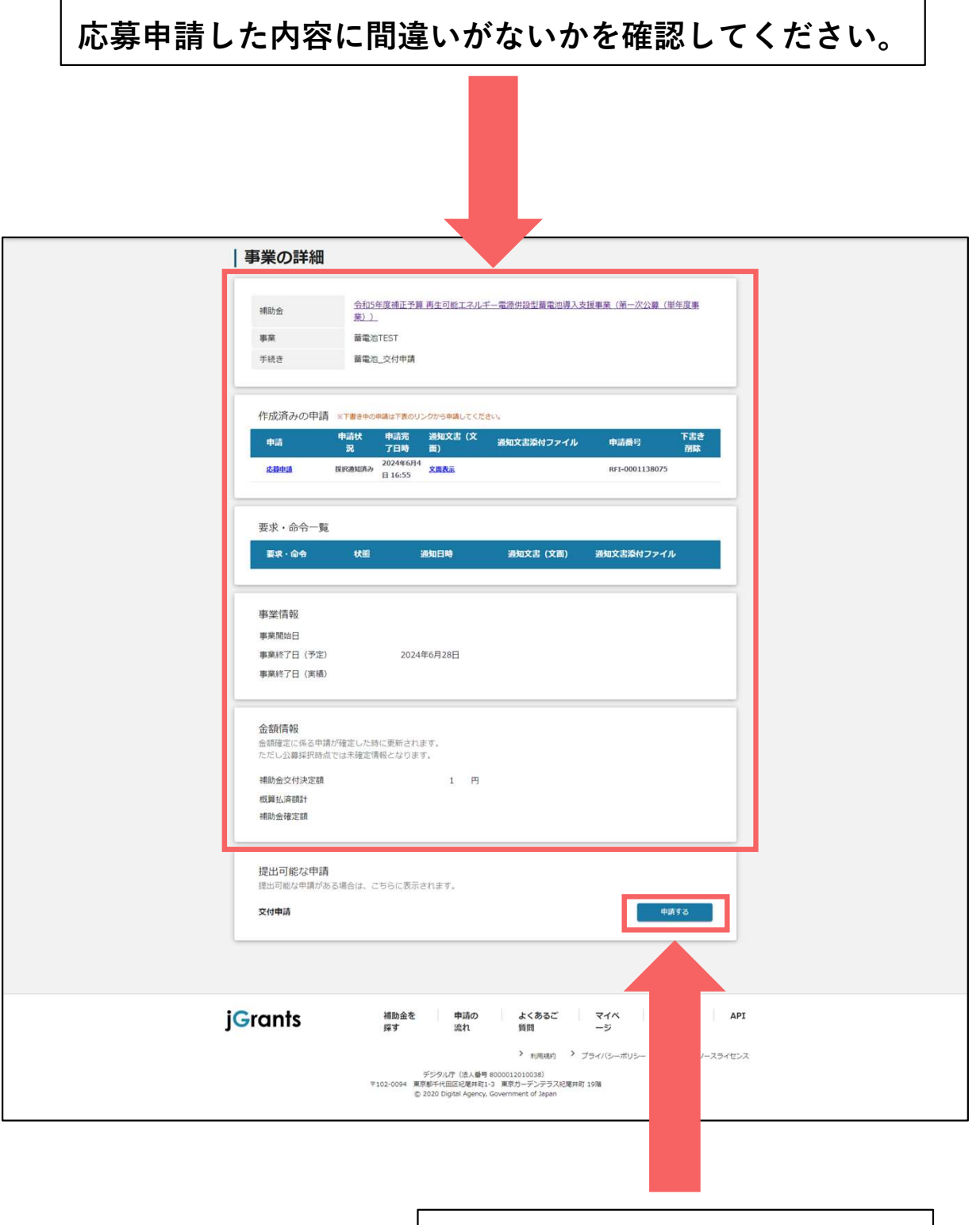

『申請する』をクリックします。

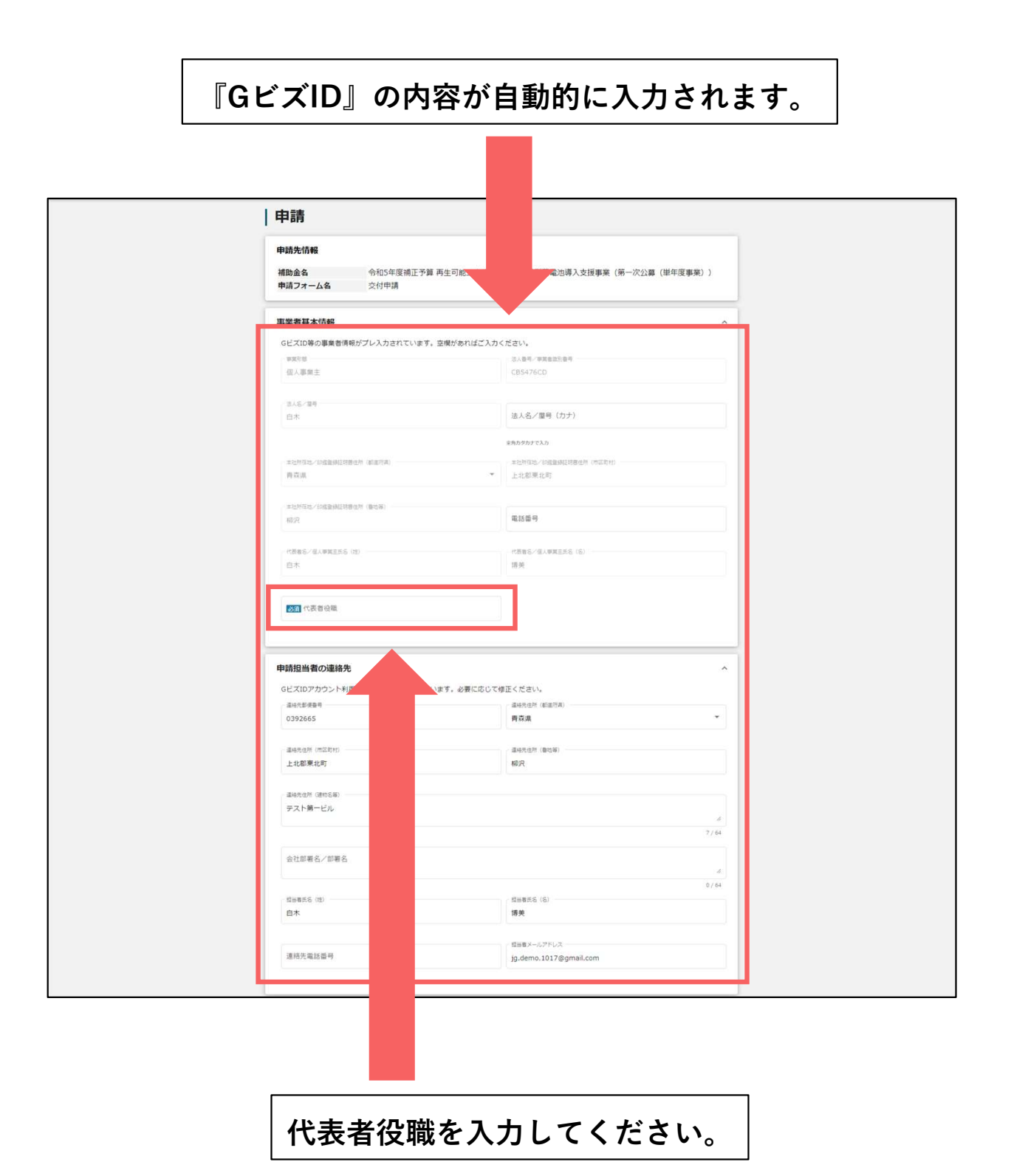

各必須項目の入力とチェック、添付ファイルのアップロードを お願いします。

※事業の名称や金額など正確に入力をお願いします。

| 御賞の名称                                                                                                    |                                                                                                    |                                                |
|----------------------------------------------------------------------------------------------------|----------------------------------------------------------------------------------------------------|------------------------------------------------|
| 蕭電池TEST                                                                                                    |                                                                                                    |                                                |
| <ul> <li>         3 事業開始日の決定方法          交付決定日から開始         </li> <li>             街定日から開始         </li> <li>             御業終了日と同日         </li> </ul>                                                                                                    |                                                                                                    |                                                |
| 事業開始日 (公募・交付申請時)                                                                                                    |                                                                                                    |                                                |
| 「推進自から開始」以外を選択した場合、「単規関始目」の間は開かとなります。<br>す。<br>1<br>1                                                                                                    | (6) 地口均衡适用 (6))<br>1                                                                                            |                                                |
| 2011 )<br>1<br>1                                                                                                    |                                                                                                    |                                                |
| 「補助事業に要する経費(合計)」「補助金交付申請額(合計)」「補<br>きません。<br>利用規約                                                                                                    | 185)対象経費(合計)」は半角数字で入力ください。半角数                                                                                   | 字以外は入力で                                        |
| 「補助事業に要する経費(合計)」「補助金交付申請額(合計)」「補<br>含ません。<br>利用規約<br>図 利用規約に同意する<br>○ はい<br>用品いたけいべき。得識できなん。<br>MREM ゴンイバーボルと一                                                                                                    | 18助対象経費(合計)」は半角数字で入力ください。半角数                                                                                    | <b>≯</b> 以外は入力で<br>^                           |
| 「補助事業に要する経費(合計)」「補助金交付申請額(合計)」「有<br>きません。<br>利用規約                                                                                                    | 180万条経費(合計)」は半角数字で入力ください。半角数                                                                                    | <b>李以外は入力で</b><br>へ<br>へ                       |
| 「補助事業に要する経費(合計)」「補助会交付申請額(合計)」「有<br>含ません。<br>利用規約<br>図 利用規約に関意する<br>○ はい<br>用成心だけの、増加・得諾できなん。<br>時間の ゴンパムーがいた。<br>条付書類<br>203 天行中請問                                                                                                    | 18功対象経費(合計)」は半角数字で入力ください。半角数                                                                                    | 学以外は入力で<br>へ<br>へ<br>7アイルを選択                   |
| 「補助事業に要する経費(合計)」「補助会交付申請額(合計)」「有<br>含ません。<br>利用和約5<br>(のまた、)<br>(の)<br>(ない)<br>(の)<br>(ない)<br>(の)<br>(ない)<br>(の)<br>(ない)<br>(の)<br>(ない)<br>(の)<br>(ない)<br>(の)<br>(の)<br>(の)<br>(の)<br>(の)<br>(の)<br>(の)<br>(の                                                                                                    | 180月春経費(合計)」は半角数字で入力ください。半角数                                                                                    | 学以外は入力で<br>へ<br>ハ<br>ファイルを選択                   |
| 「補助事業に要する経費(合計)」「補助金交付申請額(合計)」「有<br>含ません。<br>利用規約<br>ご覧 利用規約に同意する<br>○ はい<br>確認の定性いた何。現在の若から、<br>計測の フライバシーボリンニ<br>参付書類<br>(意知 名仲<br>通数<br>(意知名仲)<br>交付申請書<br>(意知名仲)<br>交付申請書<br>(意知名仲)<br>交付申請書<br>(意知名仲)<br>交付申請書<br>(意知名仲)<br>交付申請書                                                                                                    | (助対象経費(合計)」は半角数字で入力ください。半角数<br>で入力ください。半角数<br>■現有が中頃者以外の者と共同して補助・・・<br>2                                        | 学以外は入力で<br>へ<br>ファイルを選択<br>ファイルを選択             |
| 「補助事業に要する経費(合計)」「補助会交付申請額(合計)」「<br>含ません。                                                                                                    | ■<br>認力素経費(合計)」は半角数字で入力ください。半角数                                                                                 | 学以外は入力で<br>ヘ<br>ファイルを選択<br>あっては、当該事            |
| 「補助事業に要する経費(合計)」「補助金交付申請額(合計)」「有<br>きません。<br>■用用規制<br>■ 利用規則に同意する<br>● ほう<br>■ 利用規則に同意する<br>● ほう<br>● はう<br>■ 利用規則に同意する<br>● はう<br>■ 利用規則に同意する<br>● (本)<br>● (本)<br>● ((本)<br>● ( | 認対象経費(合計)」は半角数字で入力ください。半角数<br>認識・申請者が申請者以外の者と共同して補助・・・<br>「満葉を約<br>単語者が申請者以外の者と共同して補助事業を行ぶうとする場合に<br>第二番の表的者の写し | 学以外は入力で<br>へ<br>ロアイルを選択<br>リアイルを選択<br>あっては、当該事 |

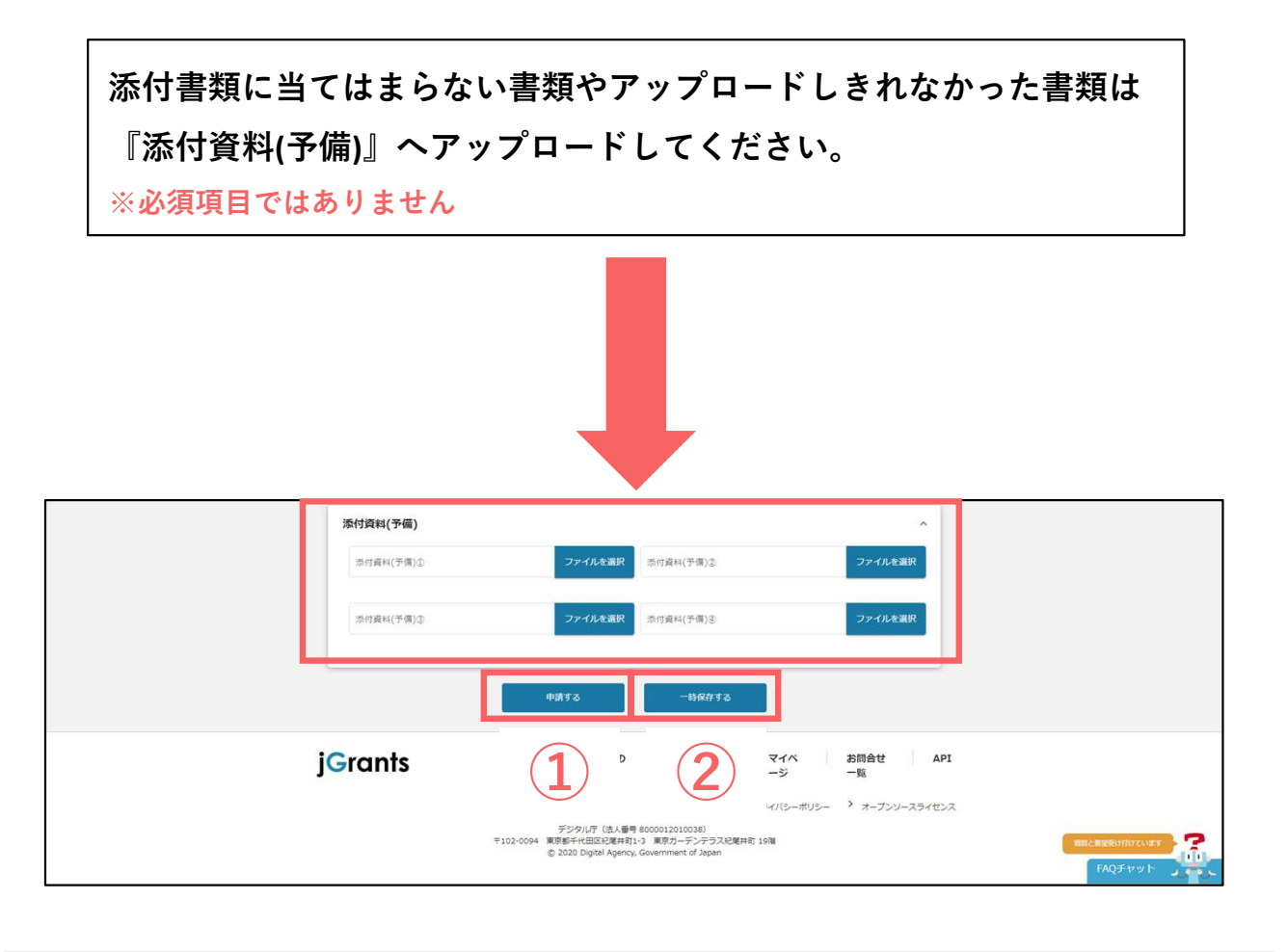

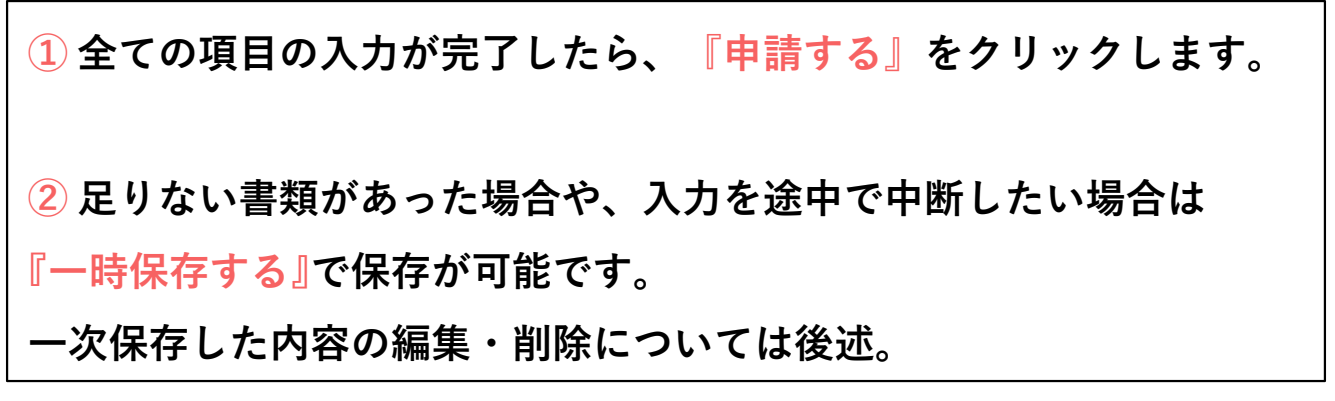

#### 入力漏れがあった場合、下記のエラーメッセージが表示されます。

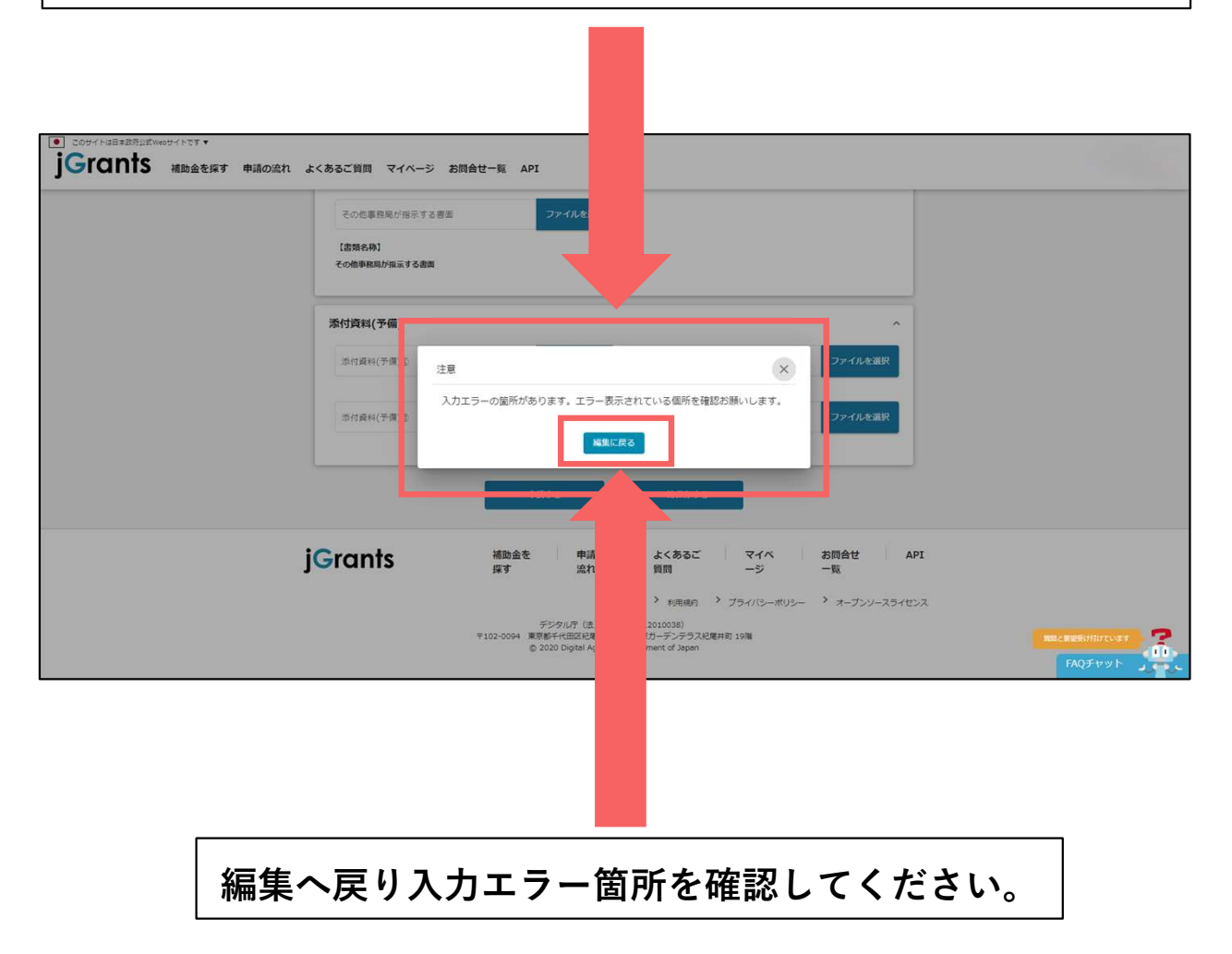

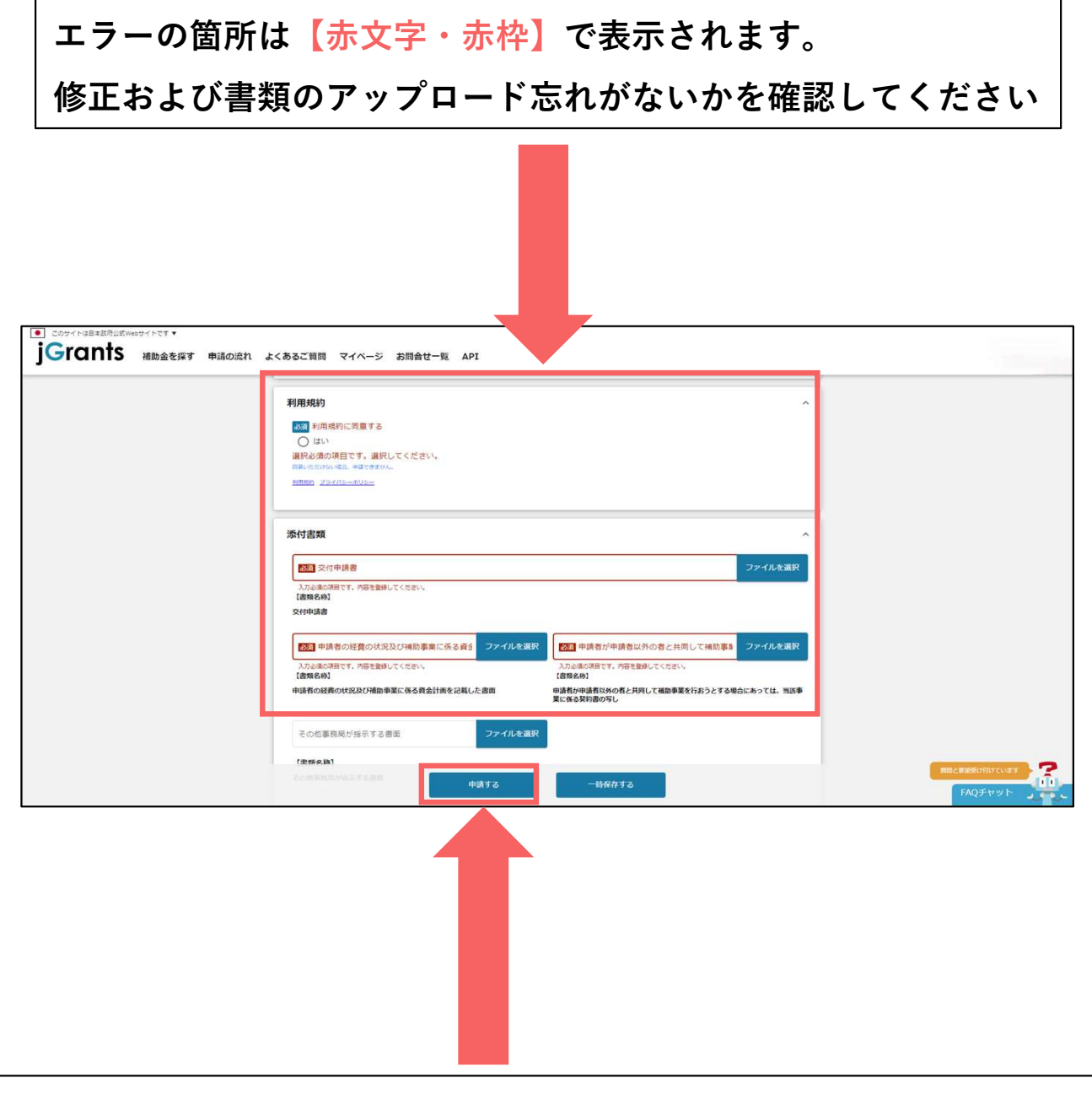

#### 全てのエラー項目の入力が完了したら、『申請する』をクリックします。

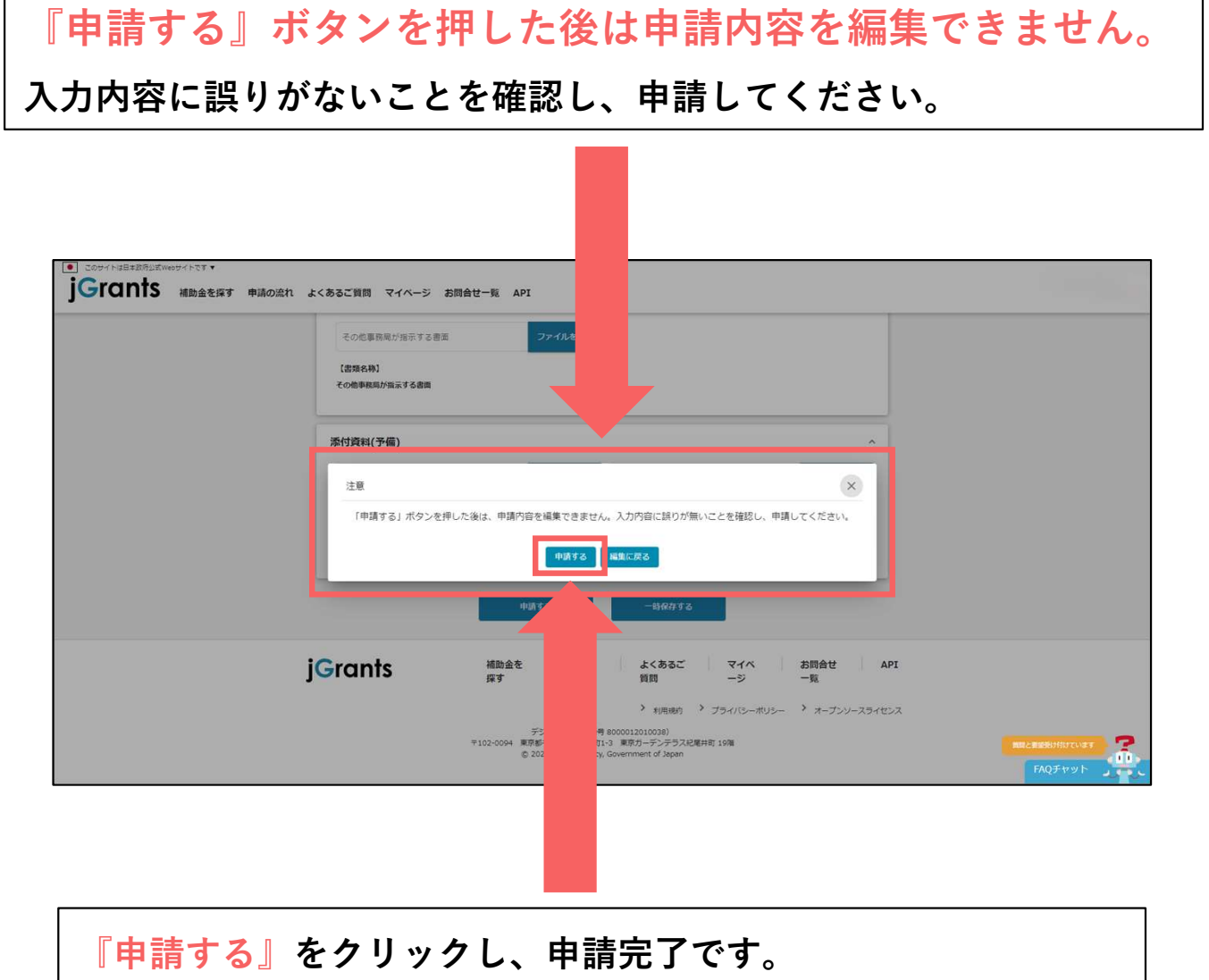

申請後は担当者へメールが届きますので、確認をお願いします。

申請完了メール

#### 申請時に入力した担当者メール宛に下記の確認メールが届きます。 交付申請手続き完了まで大切に保管してください。

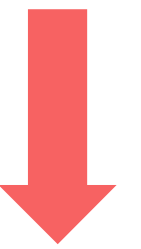

| 下記の申請が「申請済み」になりました。                                     |                                         |
|---------------------------------------------------------|-----------------------------------------|
| 補助金名: 令和5年度補正予算 再生可能エネル<br>事業名称: test<br>提出申請: 交付申請<br> | ギー電源併設型蓄電池導入支援事業(第一次公募(単年度事業))          |
| https://mnt-www.jgrants-portal.go.jp/request-for        | m/a0RHz000005kCt1MAE/a0QHz00000WjRl9MAE |
| 上記URLをクリックし、申請内容をご確認くだ                                  |                                         |
| ※本メールは自動送信されています。このメ<br>予めご了承ください。                      | x 言いただいても回答できませんので、                     |
| (c) jGrants                                             |                                         |
|                                                         |                                         |

メール内URLからマイページへログインし、申請内容の確認が可能です ※【GビズID】と【パスワード】が必要となります。

## 令和5年度補正 再生可能エネルギー 電源併設型蓄電池導入支援事業 事業実施中手続き手順

事業実施中申請可能なフォーム一覧

交付申請及び交付決定通知を送付することで、 【事業実施中】のステータスに移行します。

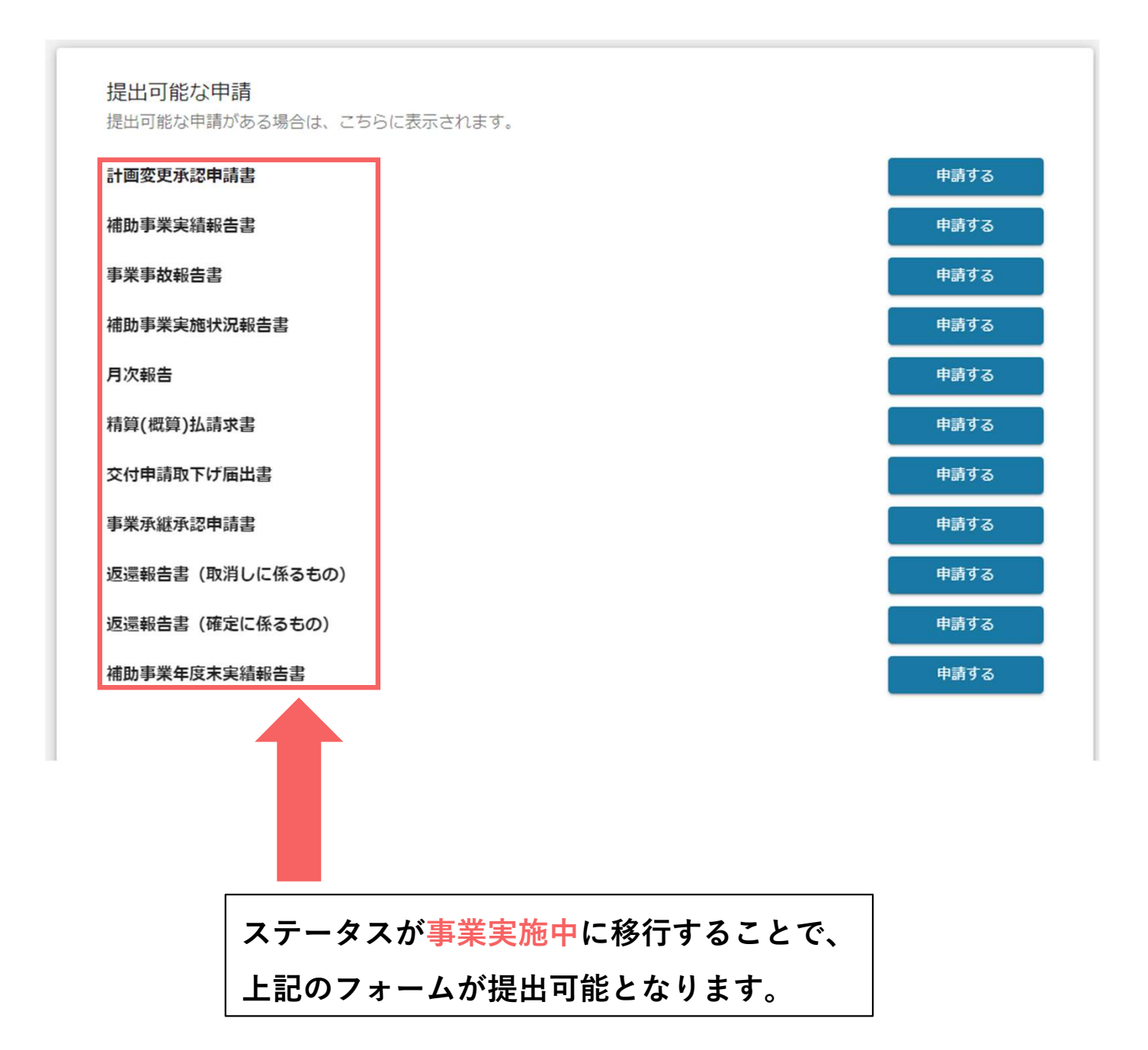

## 精算(概算)払い請求書入力内容-1

| 申請先情報           補助金名         令和5年度補正予算 再生可能工           申請フォーム名         精算(板算)払請求書 | ·供設型醫電池導入支援事業(第二次公募(単年度事業)) |
|-----------------------------------------------------------------------------------|-----------------------------|
| <b>事業及び申請の基本情報</b><br>法人名/ 毎月                                                     | 1.当号/事業登録別語号                |
| 担当者氏名 (姓)<br>2011 担当者メールアドレス                                                      | 258者氏名 (2)                  |
| 事業の名称<br>概算払請求情報                                                                  | ~                           |
| 補助金交付決定調<br>換調                                                                    | 相關以內國計-                     |
| ▶ ○ ○ ○ ○ ○ ○ ○ ○ ○ ○ ○ ○ ○ ○ ○ ○ ○ ○ ○                                           | ×                           |
|                                                                                   |                             |

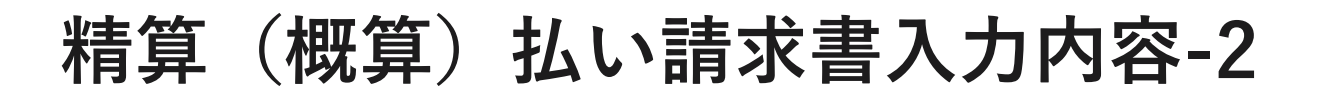

| 振込先情報<br>※正確に入                                                                                                    | を入力してください。<br>力をお願いします。                                                                  |   |
|----------------------------------------------------------------------------------------------------|------------------------------------------------------------------------------------------|---|
|                                                                                                    |                                                                                          |   |
| <ul> <li>振込先情報         (ゆうちょ照行を指定される場合)         「振込先情報」の各項目は、ゆうちょ照行印         ゆうちょぼ行のホームページにて、振込用の         「かく」を、「かく」を、「ある」     </li> </ul> | ▲<br>毎月(12月・番月)のままでは入力で含ません。<br>(25名)「預金費目」「口座番月」に交換する必要があります。<br>→ 4月 111 月11月1日 マックロ・1 |   |
| ○ 耳しくは、Webサイトにくキーワート 1ゆう1<br>図園 振込先金融稿制                                                                                                    | 3.28(1) (323年11月6日年1日) (65年10(くたさい。<br>(323) 振込先金勉強制(コード)                                |   |
| 200 支店名                                                                                                    | (コード) 安応者 (コード)                                                                          |   |
| 振行金織別                                                                                                    | 28 D269                                                                                  |   |
| ○ (550) ○ (550) ○ (550) ○ (550)                                                                                                    | 2                                                                                        |   |
| 1887日 日本名為                                                                                                    | -0/128<br>                                                                               |   |
| 備考・その他                                                                                                    | 0730.                                                                                    |   |
| a.e.                                                                                                    | ,#<br>                                                                                   |   |
| 添付資料                                                                                                    | ^                                                                                        |   |
| 200 精質(概算)出請求書                                                                                                    | ファイルを選択                                                                                  |   |
|                                                                                                    |                                                                                          |   |
| 必須添付資料のア                                                                                                    | ップロードをお願いします。                                                                            | > |

## 精算(概算)払い請求書入力内容-3

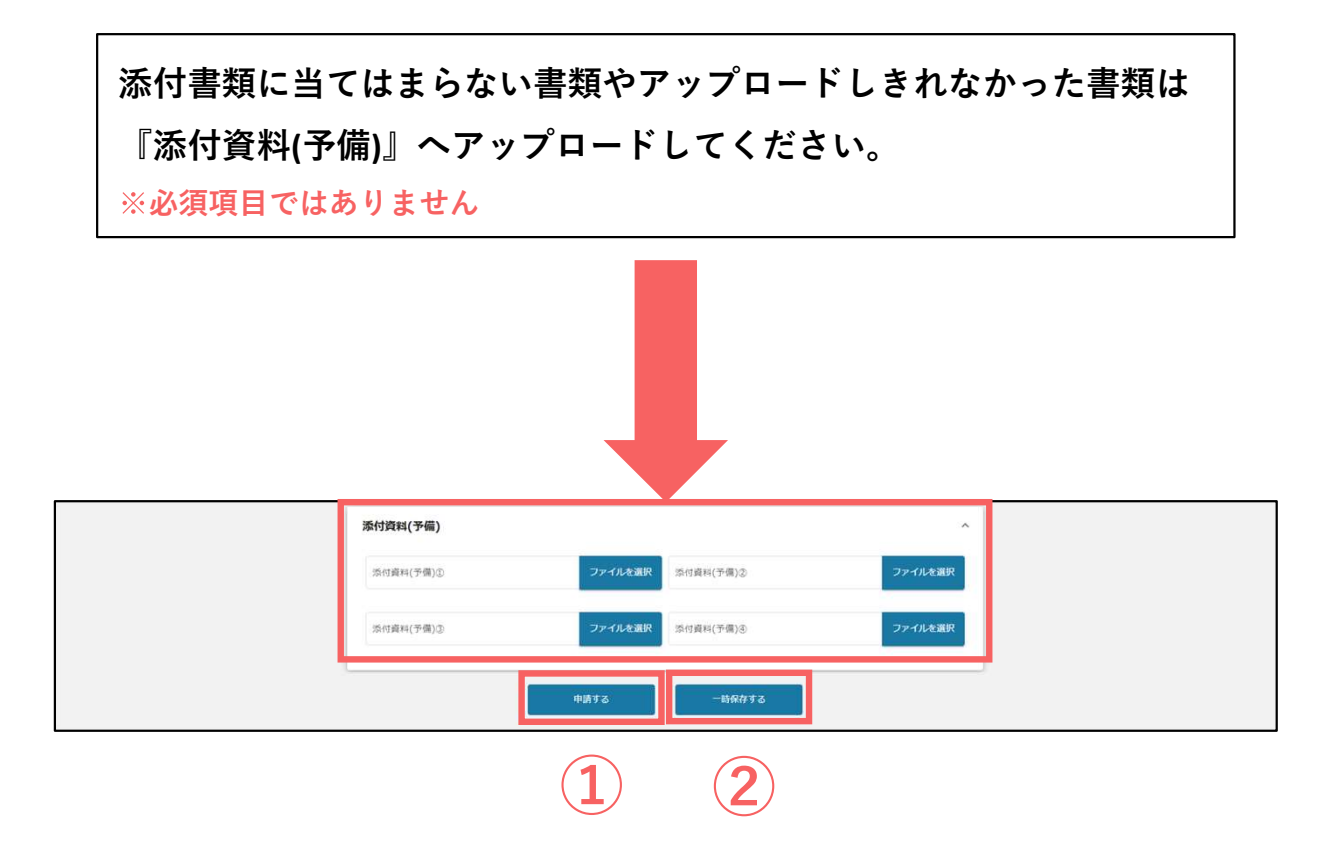

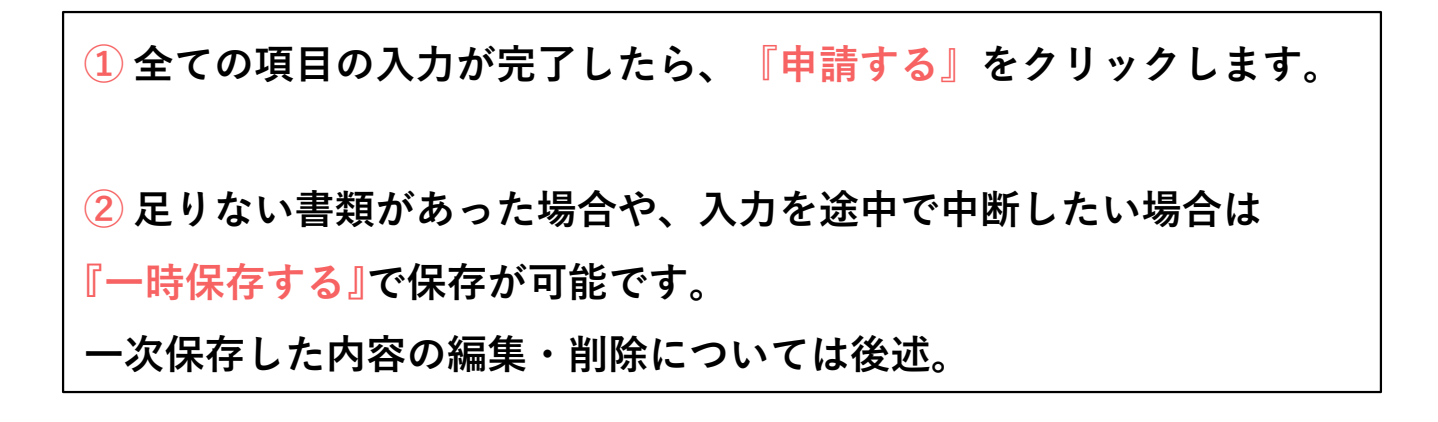

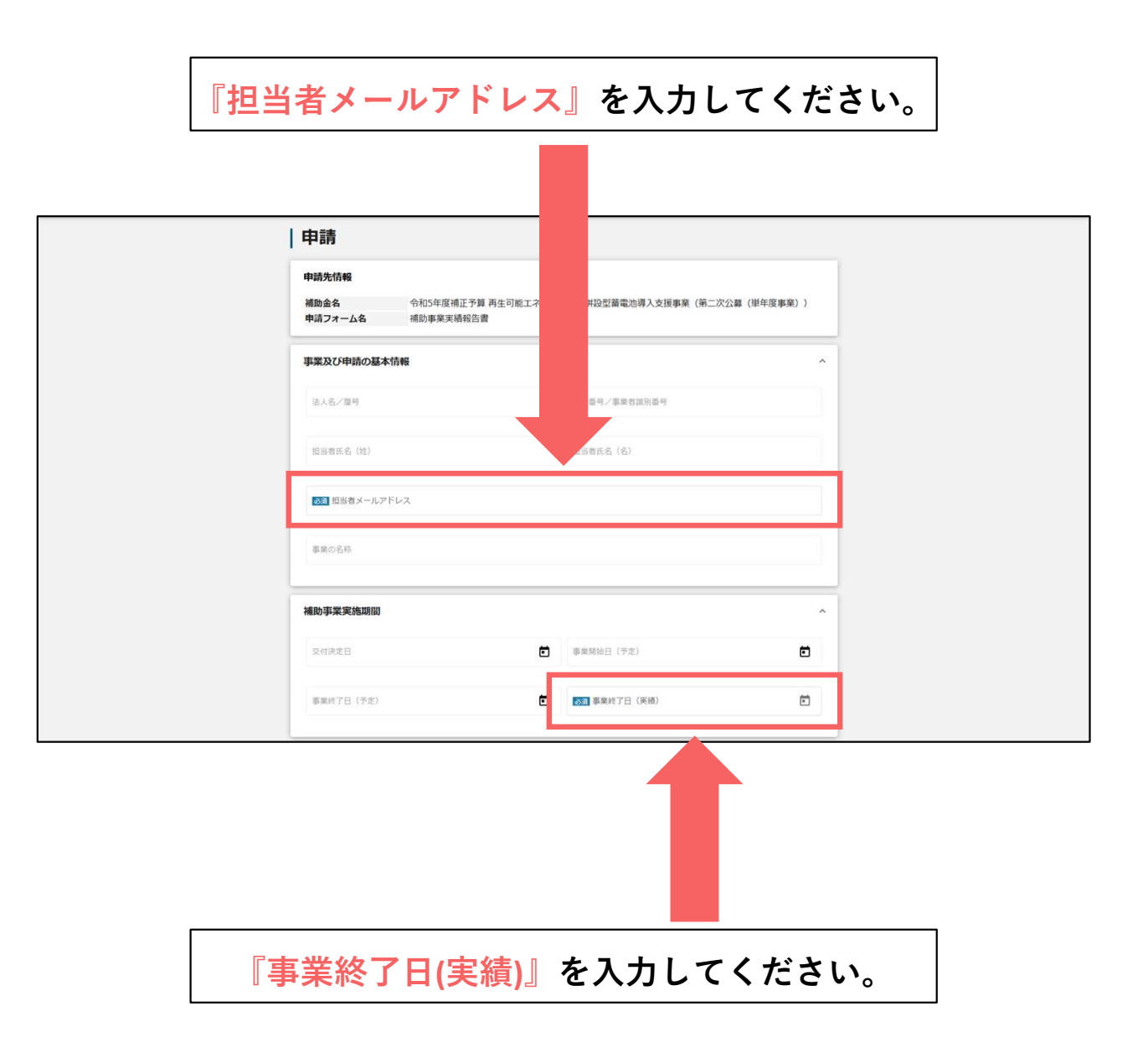

各必須項目の入力とチェック、添付資料のアップロードを お願いします。

※正確に入力をお願いします。

| 事業内容                    | ^                   |  |
|-------------------------|---------------------|--|
| 実施した補助事業の概要             | 7                   |  |
|                         | 0 / 5000            |  |
| 重点的に実施した事項              | 2                   |  |
|                         | 0 / 5000            |  |
| 補助事業の効果                 | 4                   |  |
|                         | 0 / 5000            |  |
| 補助事業に要する経費              | ^                   |  |
| 補助事業に要する経費(予定)          | (200)補助事業に要する経費(実績) |  |
|                         |                     |  |
| 補助対象経費                  | ^                   |  |
| 補助対象経費(予定)              | 233 補助対象経費(実績)      |  |
|                         |                     |  |
| 補助金交付申請額                | ^                   |  |
| 補助企交付決定語                | <b>255</b> 補助金確定額   |  |
| 添付資料                    | ^                   |  |
| <b>必須</b> 実績報告書 ファイルを選択 | 5.2 別紙収支明編表 ファイルを選択 |  |
| 様式第14 取得財産管理明細表 ファイルを選択 |                     |  |
| 備考・その他                  | ^                   |  |
| 俱守                      | ۸<br>9 / 5000       |  |
| その也添付資料 ファイルを選択         |                     |  |

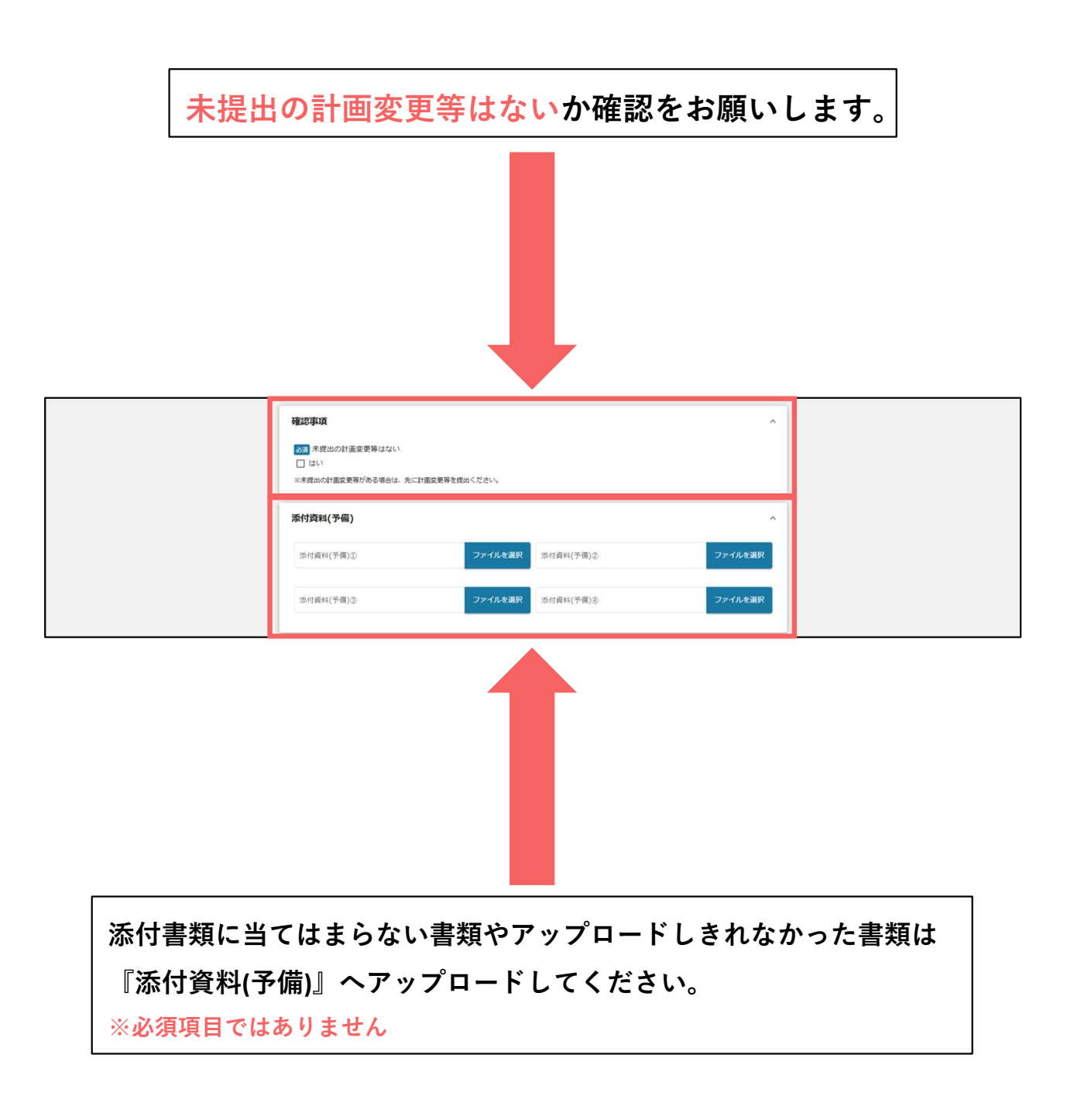

| 確認事項 ■ 未提出の計画変更等はない 」はい ※未提出の計画変更等がある場合は、先に計画変更等を提出ください。 |           | ^       |
|----------------------------------------------------------|-----------|---------|
| 添付資料(予備)                                                 |           | ^       |
| 添付資料(予備)③<br>ファイルを選択                                     | 添付資料(予備)② | ファイルを選択 |
| 奈付資料(予備)①<br>ファイルを選択                                     | 添付資料(予備)③ | ファイルを選択 |
| 中国する                                                     | 一時保存する    |         |
| (1)                                                      | (2)       |         |

 全ての項目の入力が完了したら、『申請する』をクリックします。 2 足りない書類があった場合や、入力を途中で中断したい場合は 『一時保存する』で保存が可能です。 一次保存した内容の編集・削除については後述。

#### 事業実績報告書の申請をすることでステータスが 【事業完了(未精算)】に移行します。

その他フォーム入力内容-1

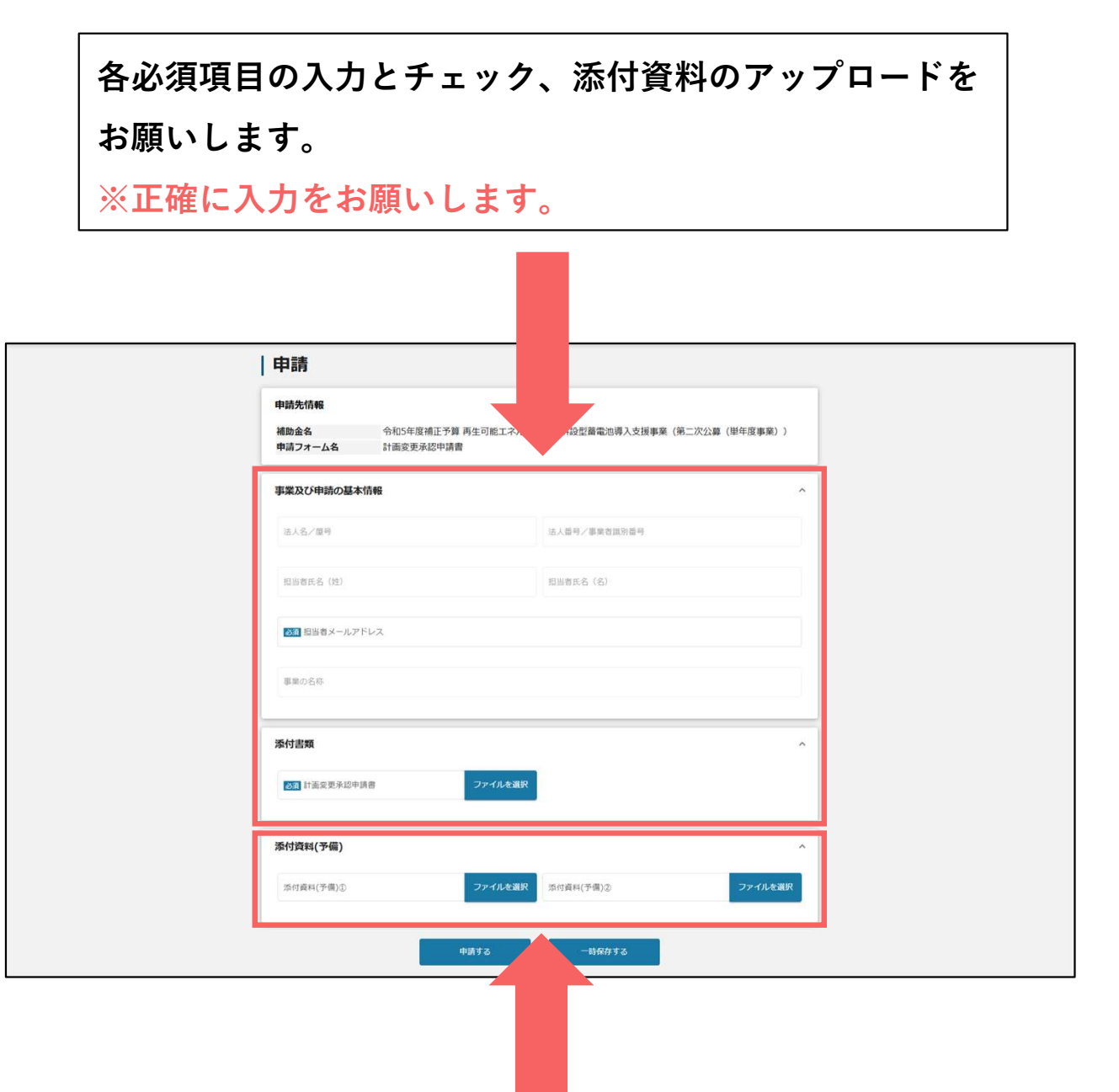

添付書類に当てはまらない書類やアップロードしきれなかった書類は 『添付資料(予備)』へアップロードしてください。 ※必須項目ではありません

| 申請                                                                                     |                                 |
|----------------------------------------------------------------------------------------|---------------------------------|
| 申請先情報                                                                                  |                                 |
| <ul> <li>補助会名</li> <li>令和5年度補正予算 再生可能工ネ</li> <li>申請フォーム名</li> <li>計画変更承認申請書</li> </ul> | ルギー電源併設型蓄電池導入支援事業(第二次公募(単年度事業)) |
| 事業及び申請の基本情報                                                                            | ^                               |
| 法人名/羅明                                                                                 | 法人委号/事業者識別番号                    |
| 担当者氏名 (姓)                                                                              | 招当者氏名 (名)                       |
| 2011 拍当者メールアドレス                                                                        |                                 |
| 事業の名称                                                                                  |                                 |
| 添付書類                                                                                   | ^                               |
| 3.2 計画交更采認申請書 ファイルを3                                                                   | ж.Р                             |
| 添付資料(予備)                                                                               | ~                               |
| 添付資料(予備)3) ファイルを3                                                                      | <b>第</b> 択 添付資料(予備)② ファイルを選択    |
| 中语する                                                                                   | -164772                         |
|                                                                                        | (2)                             |

 全ての項目の入力が完了したら、『申請する』をクリックします。 2 足りない書類があった場合や、入力を途中で中断したい場合は 『一時保存する』で保存が可能です。 ー次保存した内容の編集・削除については後述。

## 令和5年度補正 再生可能エネルギー 電源併設型蓄電池導入支援事業 事業完了(未精算)手続き手順

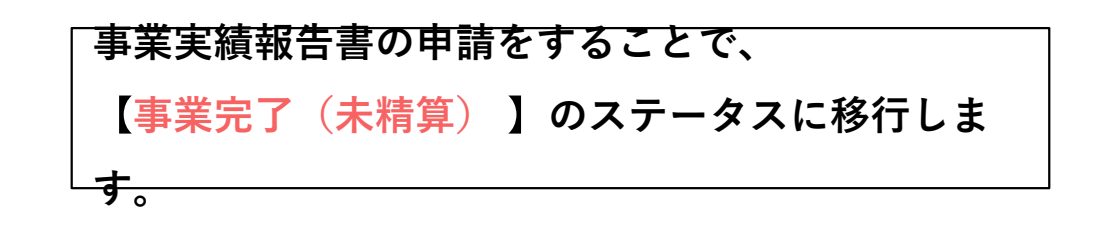

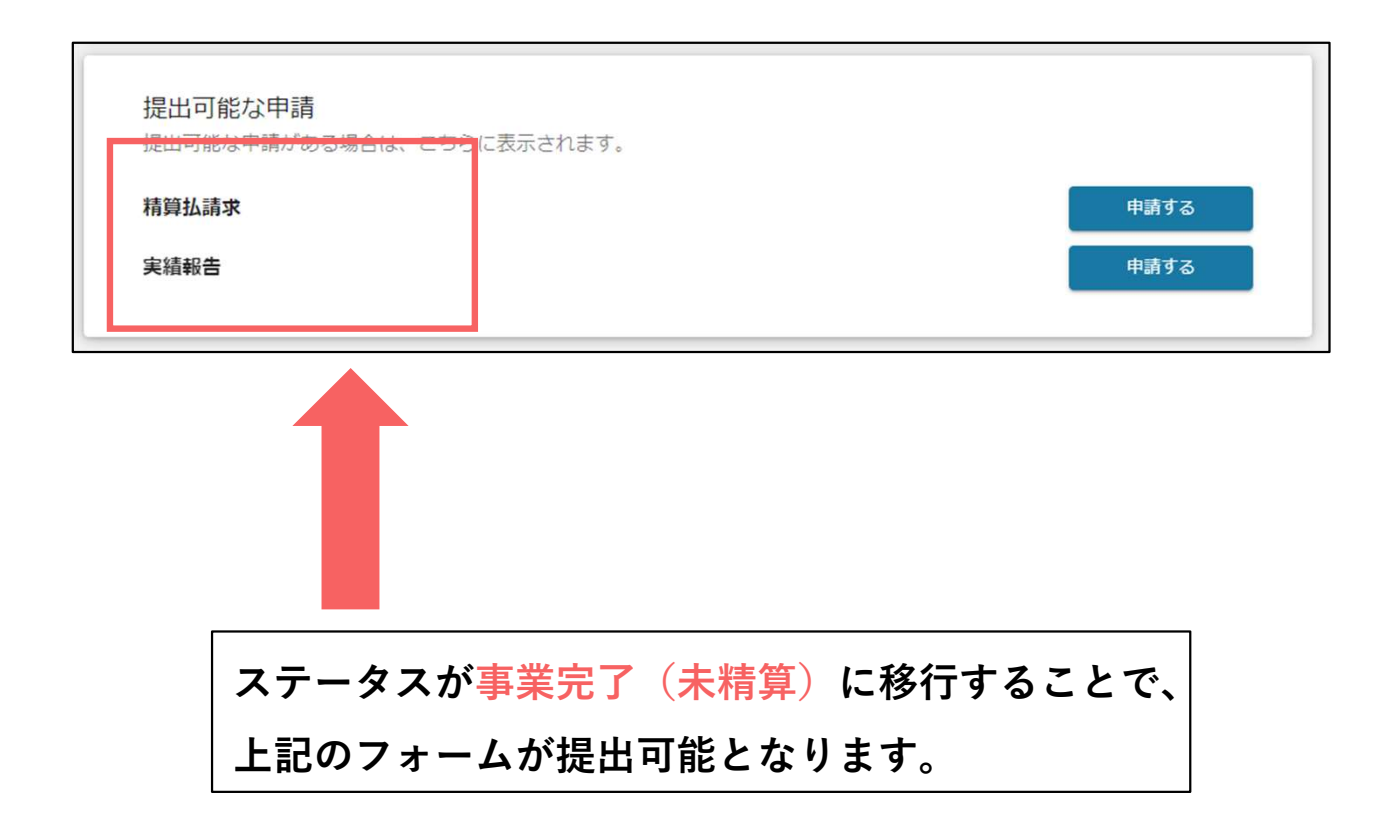

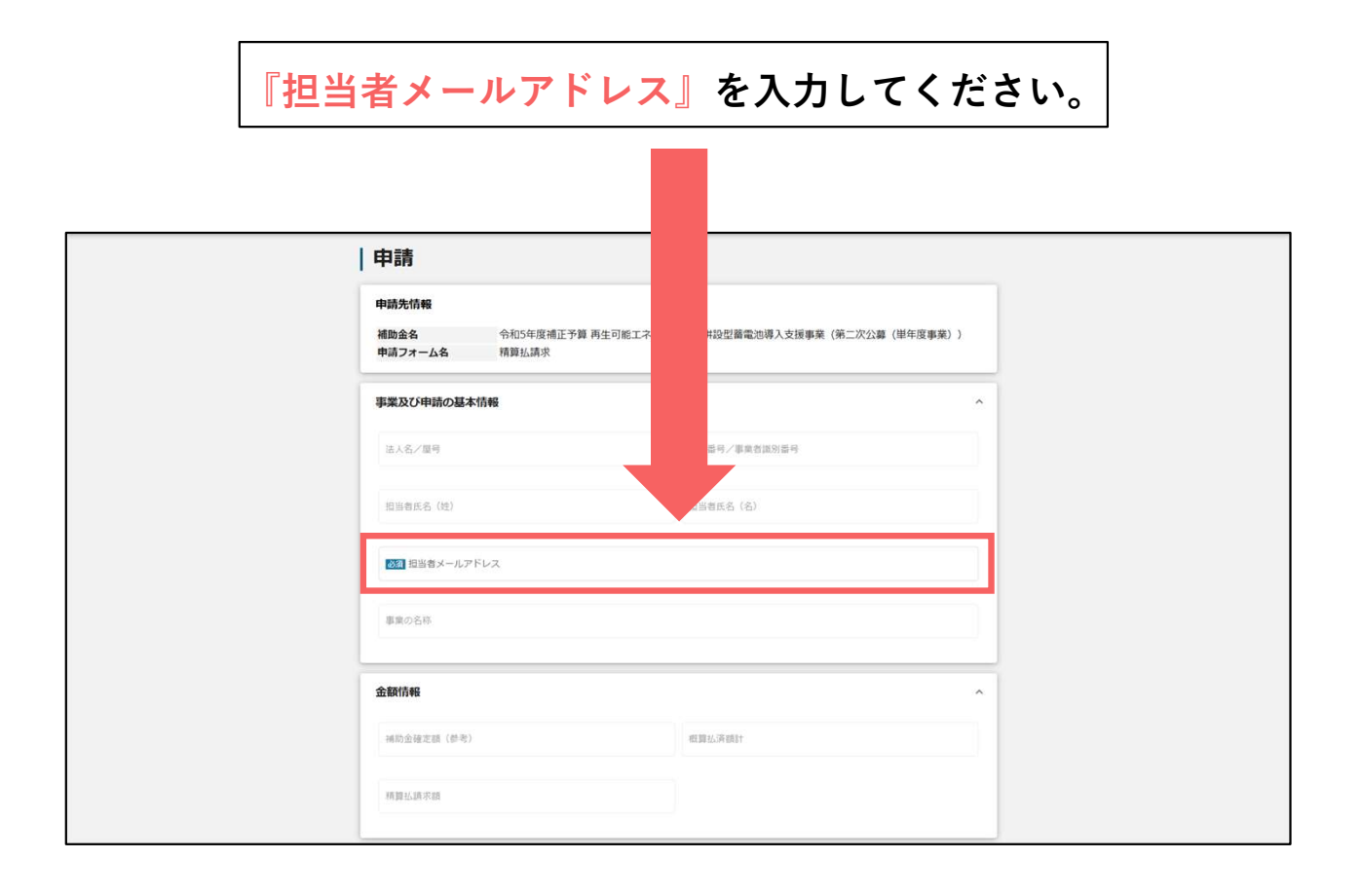

| 搬込先情報                                                                                              | ~                                                                                   |
|----------------------------------------------------------------------------------------------------|-------------------------------------------------------------------------------------|
| 【ゆうちょ銀行を指定される場合】<br>〇 「振込先得報」の各項目は、ゆうちょ銀行口頭<br>〇 ゆうちょ銀行のホームページにて、振込用の「<br>〇 詳しくは、Webサイトにてキーワード「ゆうち | 至番号(記号・番号)のままでは入力できません。<br>「忍名」「預金費目」「口座番号」に変換する必要があります。<br>ちょ却行 振山用口座番号」で検索してください。 |
| ● 第3月 報告先金融編開                                                                                      | 5 4 4 7 4 5 4 6 6 6 7 7 7 7 8 6 7 7 7 7 7 7 7 7 7 7 7                               |
| <b>逐度</b> 支店名                                                                                      | ◎ 支送者 (コード)                                                                         |
| <ul> <li>図画 預貯金織別</li> <li>● 普通</li> <li>● 当座</li> <li>○ 古座</li> <li>○ その他</li> </ul>              | <b>53</b> 12659                                                                     |
| 武派 口座名篇 (漢字)                                                                                       |                                                                                     |
| (1) 日本名義                                                                                           | 0/138<br>//<br>0/30                                                                 |
| 備考・その他                                                                                             | ~                                                                                   |
| 供守                                                                                                 |                                                                                     |
|                                                                                                    | o / 5000                                                                            |
| 添付資料                                                                                               |                                                                                     |
| <b>送</b> 國 精算出演求書                                                                                  | ファイルを選択                                                                             |
|                                                                                                    |                                                                                     |

### 精算払い請求書入力内容-3

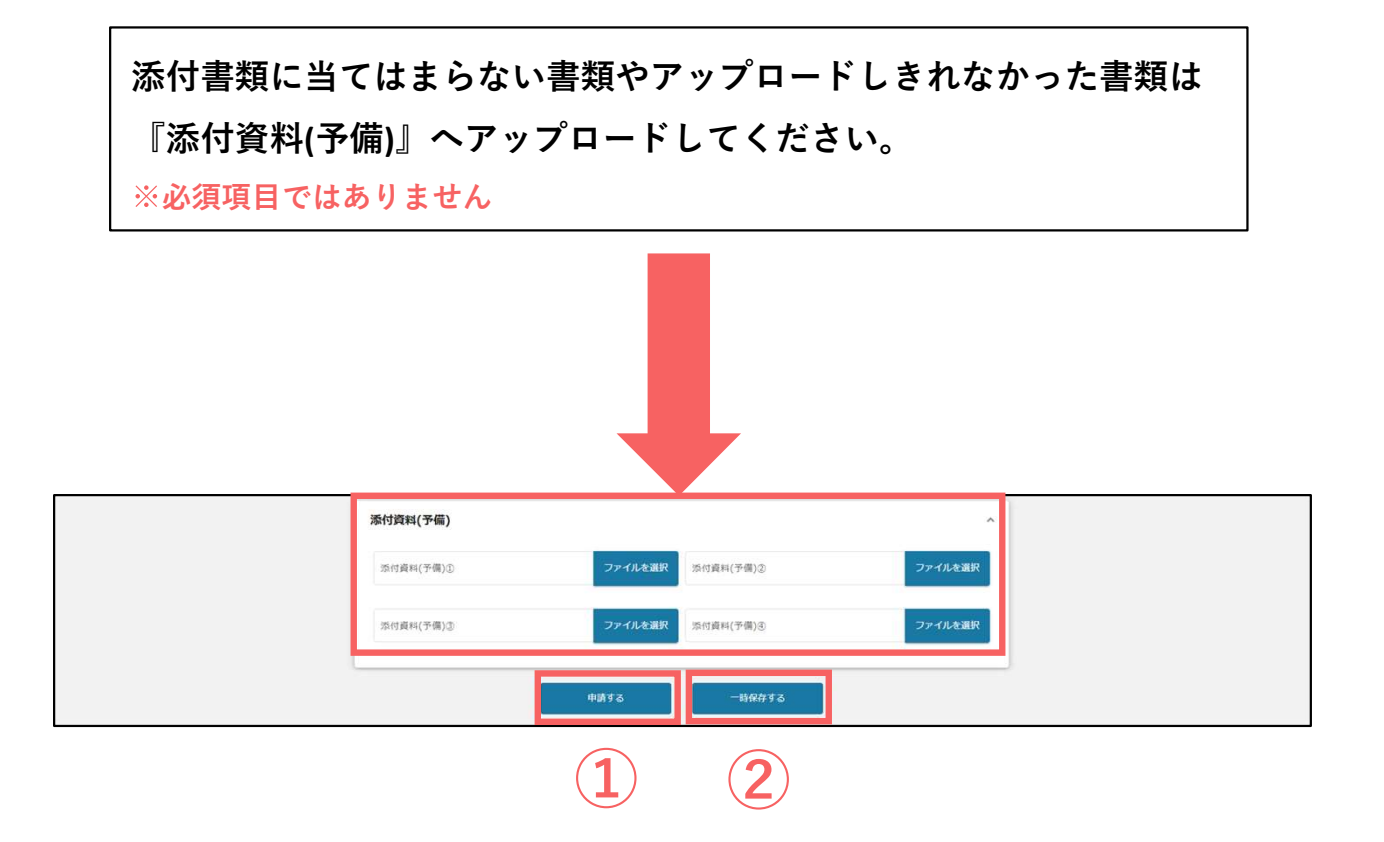

全ての項目の入力が完了したら、『申請する』をクリックします。

2 足りない書類があった場合や、入力を途中で中断したい場合は
 『一時保存する』で保存が可能です。

ー次保存した内容の編集・削除については後述。

精算払い請求書の申請をすることでステータスが 【事業完了】に移行します。

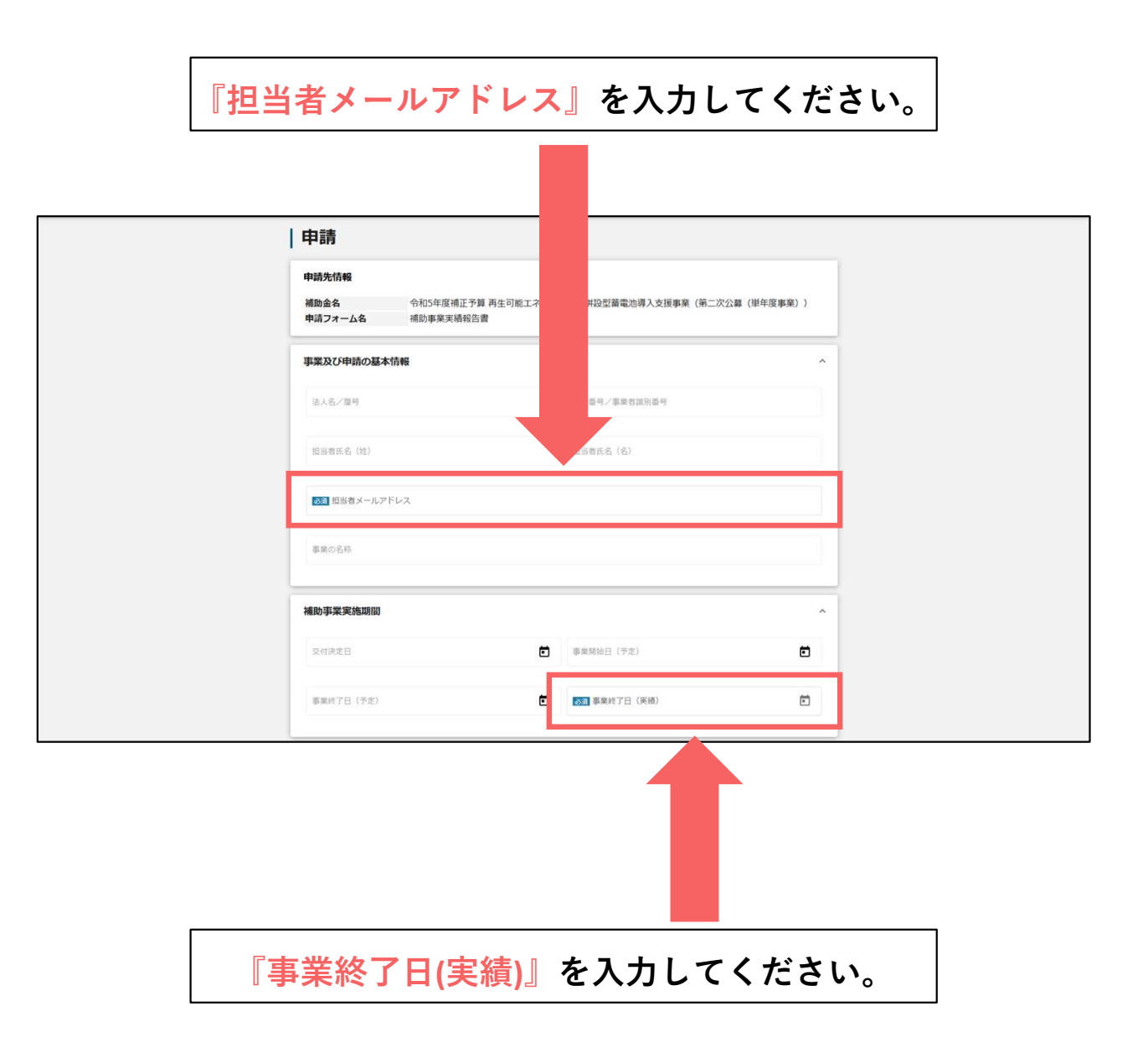

各必須項目の入力とチェック、添付資料のアップロードを お願いします。

※正確に入力をお願いします。

| F374       ^         KULLAURAULUR       F1000         KURAULUR       F1000         KURAUULUR       F1000         KURAUULUR       F1000         KURAUULUR       F1000 <th></th> <th></th> <th></th> <th></th>                                                                                                    |   |                         |                     |  |
|----------------------------------------------------------------------------------------------------|---|-------------------------|---------------------|--|
| Image: 1                                                                                                    |   | 事業内容                    | ^                   |  |
|                                                                                                    |   | 実施した補助事業の概要             | 7                   |  |
| Image: contract                                                                                                    |   |                         | 0 / 5000            |  |
| 4.000         WEINER-COLE         WEINER-COLE         WEINER-CET-COLE         WEINER-CET-CET-CET-CET-CET-CET-CET-CET-CET-CET                                                                                                    |   | 重点的に実施した事項              | 2                   |  |
| Independent       0/0000         Independent       0/0000         Independent       0/00000         Independent       0/00000         Independent       0/00000         Independent       0/000000         Independent       0/0000000000         Independent       0/00000000000000000000000000000000000                                                                                                    |   |                         | 0 / 5000            |  |
| Impart ( ar o cate         Impart ( ar o cate         I                                                                                                    |   | 補助事業の効果                 | 4                   |  |
| #BispackErs 7 6 KPh                                                                                                    |   |                         | 0 / 5000            |  |
| HERRENE TO CERE (F2)       End MARRENE TO CERE (FA)         MUSSARRENE       Imposed (F2)         MUSSARRENE       Imposed (F2)         MUSSARRENE                                                                                                    |   | 補助事業に要する経費              | ^                   |  |
| HBD対象接数                                                                                                    |   | 補助事業に要する経費(予定)          | (200)補助事業に要する経費(実績) |  |
| 補助分発経費       ●         補助力振程費(学習)       ●         補助金欠付申請数       ●         ●       ●         ●       ●         ●       ●         ●       ●         ●       ●         ●       ●         ●       ●         ●       ●         ●       ●         ●       ●         ●       ●         ●       ●                                                                                                    |   |                         |                     |  |
| Hibithelig (72)       Image: Hibithelig (78)         Hibithelig (72)       Image: Hibithelig (78)         Hibithelig (72)       Image: Hibithelig (78)         Hibithelig (72)       Image: Hibithelig (78)         Hibithelig (72)       Image: Hibithelig (78)         Hibithelig (72)       Image: Hibithelig (78)         Hibithelig (72)       Image: Hibithelig (72)         Hibithelig (72)       Image: Hibithelig (72) |   | 補助対象経費                  | ^                   |  |
| 補助金欠付申請額       ●         ●       ●         ●       ●         ●       ●         ●       ●         ●       ●         ●       ●         ●       ●         ●       ●         ●       ●         ●       ●         ●       ●         ●       ●         ●       ●         ●       ●         ●       ●         ●       ●         ●       ●         ●       ●         ●       ●         ●       ●                                                                                                    |   | 補助対象經費(予定)              | 2533 補助対象経費(実績)     |  |
|                                                                                                    |   |                         |                     |  |
|                                                                                                    |   | 補助金交付申請額                | ^                   |  |
| 深竹資料       ・         「ご酒 ※補相告書       ファイルを選択         「ご酒 ※補相告書       ファイルを選択         「ご酒 ※補相告書       ファイルを選択                                                                                                    |   | 補助金交付決定國                | <b>255</b> 補助金確定額   |  |
| 1021 米崎明白書       ファイルを選択         単式第14 地域形量管理明細表       ファイルを選択                                                                                                    |   | 添付資料                    | ^                   |  |
| 抵式第14 取得於是智理明細表     ファイルを選択<br>備考・その他         ・         ・         ・                                                                                                    |   | ○○ 実績報告書 ファイルを選択        | 5.2 別紙収支明編表 ファイルを選択 |  |
| <b>सिन्न • २०७७</b> ^<br>स्वर्थ                                                                                                    |   | 様式第14 取得財産管理明細表 ファイルを選択 |                     |  |
| 備号<br>()<br>()<br>()<br>()<br>()<br>()<br>()<br>()<br>()<br>()                                                                                                    | - | 備考・その他                  | ^                   |  |
| 1 / 6000                                                                                                    |   | 保考                      |                     |  |
| その他添付資料 ファイルを選択                                                                                                    |   | その他添付資料 ファイルを選択         | 0/3000              |  |

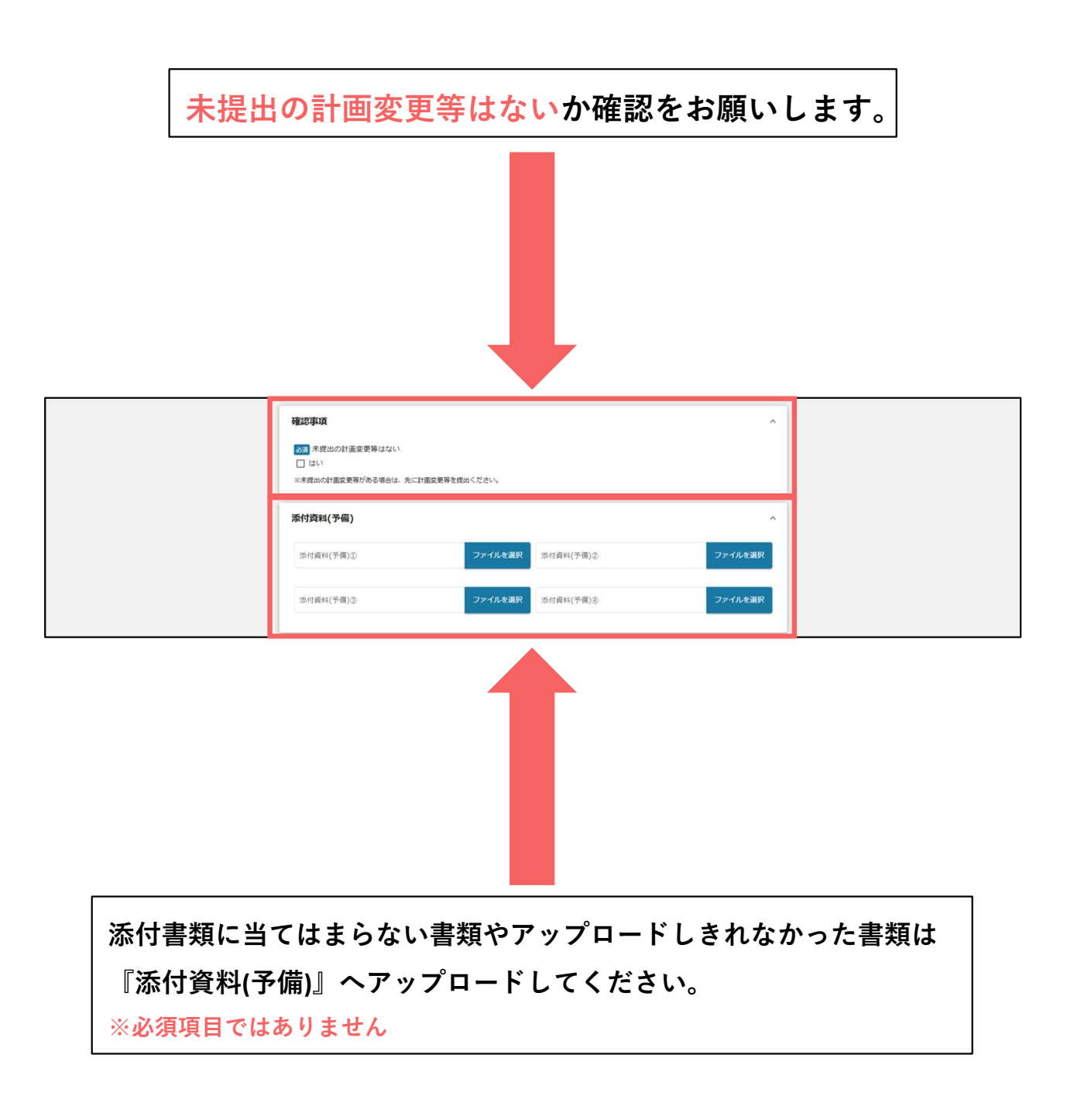

| 添付資料(予備)       へ         添付資料(予備)②       ファイルを選択       添付資料(予備)③       ファイルを選択         添付資料(予備)③       ファイルを選択       添付資料(予備)③       ファイルを選択         (小)       ファイルを選択       添付資料(予備)③       ファイルを選択         (小)       (小)       (小)       (小)         (小)       (小)       (小)       (小)       (小)         (小)       (小)       (小)       (小)       (小)         (小)       (小)       (小)       (小)       (小)         (小)       (小)       (小)       (小)       (小)       (小)         (小)       (小)       (小)       (小)       (小)       (小)       (小)       (小)         (小)       (小) <td< th=""><th><b>確認事項</b><br/>300 未成出の計画変更等は<br/>□ はい<br/>※未提出の計画変更等がある場</th><th>けない、<br/>第合は、先に計画変更等を提出ください。</th><th>*</th></td<> | <b>確認事項</b><br>300 未成出の計画変更等は<br>□ はい<br>※未提出の計画変更等がある場 | けない、<br>第合は、先に計画変更等を提出ください。 | *       |
|----------------------------------------------------------------------------------------------------|---------------------------------------------------------|-----------------------------|---------|
| ※付資料(予備)①     ファイルを選択     ※付資料(予備)②     ファイルを選択       ※付資料(予備)③     ファイルを選択     ※付資料(予備)③     ファイルを選択                                                                                                    | 添付資料(予備)                                                |                             | ~       |
| ※付資料(子供)③ ファイルを選択 ※付資料(子供)④ ファイルを選択<br>申請する ー時存存する                                                                                                    | 添付資料(予備)①                                               | ファイルを選択 添付資料(予備)②           | ファイルを選択 |
| 4W32 -949472                                                                                                    | 添付資料(子儒)③                                               | ファイルを選択 添付資料(予備)③           | ファイルを選択 |
|                                                                                                    |                                                         | 中請する時段分する                   |         |

全ての項目の入力が完了したら、『申請する』をクリックします。
 足りない書類があった場合や、入力を途中で中断したい場合は
 一時保存する』で保存が可能です。
 一次保存した内容の編集・削除については後述。

## 令和5年度補正 再生可能エネルギー 電源併設型蓄電池導入支援事業 事業完了手続き手順

### 事業完了申請可能なフォーム一覧

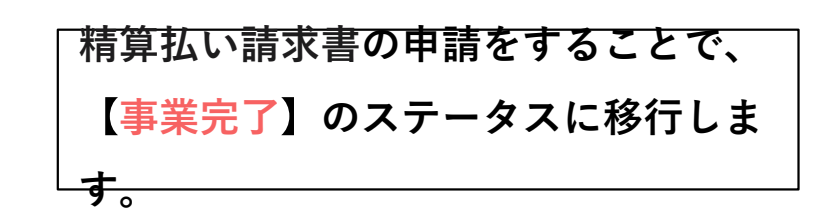

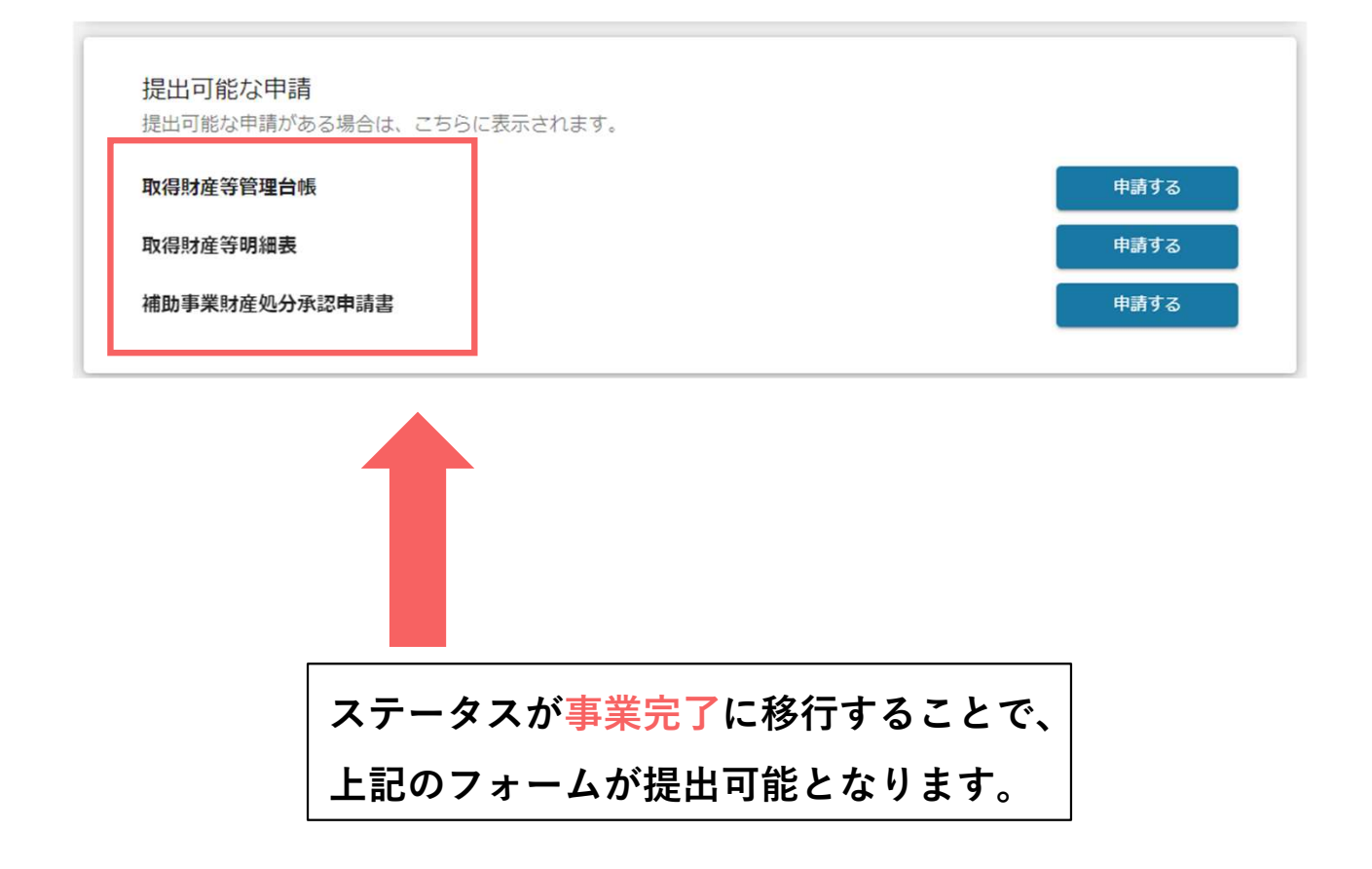

事業完了フォーム入力内容-1

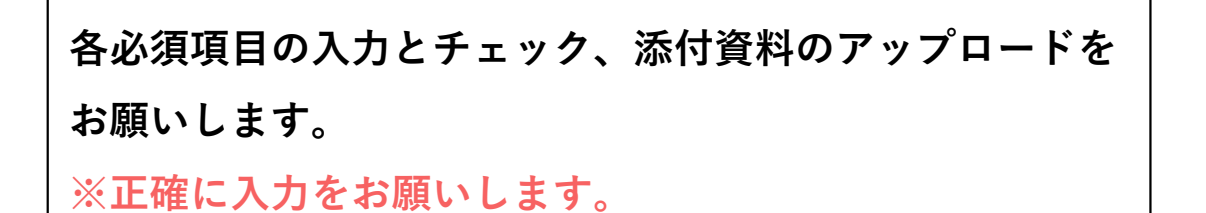

| 法人名/旗号 法人指号/事件管理的指导                       |          |
|-------------------------------------------|----------|
| (法) おおきたら (法)                             |          |
| 2011日日本 日本市大 アドレス                         |          |
| 課題の各称                                     |          |
| <b>添付書類</b><br>ある<br>計画変更完活申請書<br>ファイルを選択 | ^        |
| 添付資料(予備)                                  | <u>^</u> |
| 添付資料(予備)① ファイルを選択 添付資料(予備)② ファイルを選択       |          |

添付書類に当てはまらない書類やアップロードしきれなかった書類は 『添付資料(予備)』へアップロードしてください。 ※必須項目ではありません

| 申請              |                                  |                               |   |
|-----------------|----------------------------------|-------------------------------|---|
| 申請先情報           |                                  |                               |   |
| 補助金名<br>申請フォーム名 | 令和5年度補正予算 再生可能エネルギー<br>計画変更承認申請書 | -電源併設型踏電池導入支援事業(第二次公募(単年度事業)) |   |
| 事業及び申請の基本情      | ₩G.                              |                               | ^ |
| 法人名/厦号          |                                  | 法人番号/事業者識別番号                  |   |
| 但当者氏名(姓)        |                                  | 坦当者氏名 (名)                     |   |
| 図 相当者メールアドし     | 12                               |                               |   |
| 事業の名称           |                                  |                               |   |
| 添付書類            |                                  |                               | ^ |
| 23 計画変更承認申請書    | ファイルを選択                          |                               |   |
| 添付資料(予備)        |                                  |                               | ^ |
| 添付資料(予備)①       | ファイルを選択                          | 添付資料(予備)② ファイルを選択             |   |
|                 | 4 <b>8</b> 42                    | 一時保守する                        |   |
|                 | (1)                              | (2)                           |   |

 全ての項目の入力が完了したら、『申請する』をクリックします。 2 足りない書類があった場合や、入力を途中で中断したい場合は 『一時保存する』で保存が可能です。 ー次保存した内容の編集・削除については後述。